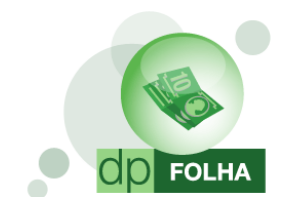

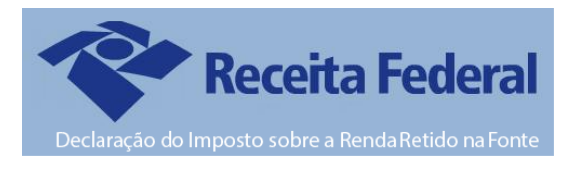

## 0 que é a Dirf?

A Declaração do Imposto sobre a Renda Retido na Fonte — Dirf é a declaração feita pela fonte pagadora, com o objetivo de informar à Secretaria da Receita Federal do Brasil os rendimentos pagos a pessoas físicas domiciliadas no País, o valor do imposto sobre a renda e contribuições retidas na fonte, dos rendimentos pagos ou creditados para seus beneficiários, o pagamento, crédito, entrega, emprego ou remessa a residentes ou domiciliados no exterior e os pagamentos do plano de assistência à saúde — coletivo empresarial.

#### Base Legal para a Dirf 2017

Instrução Normativa RFB n° 1.671, de 22 de novembro de 2016. Instrução Normativa RFB n° 1.686 de 26 de janeiro de 2017 (Prorrogação da Data).

## Prazo de Entrega

A Dirf 2017, relativa ao ano-calendário de 2016, deverá ser apresentada até as 23h59min59s (vinte e três horas, cinqüenta e nove minutos e cinqüenta e nove segundos), horário de Brasília, de 27 de fevereiro de 2017.

## Quem é obrigado a entregar?

**Art. 2º** Estarão obrigadas a apresentar a Dirf as seguintes pessoas jurídicas e físicas que pagaram ou creditaram rendimentos sobre os quais tenha incidido retenção do Imposto sobre a Renda Retido na Fonte (IRRF), ainda que em um único mês do ano-calendário, por si ou como representantes de terceiros:

- Estabelecimentos matrizes de pessoas jurídicas de direito privado domiciliadas no Brasil, inclusive as imunes ou isentas;
- Pessoas jurídicas de direito público;
- Filiais, sucursais ou representações de pessoas jurídicas com sede no exterior;
- Empresas individuais;
- Caixas, associações e organizações sindicais de empregados e empregadores;
- Titulares de serviços notariais e de registro;
- Condomínios edilícios;
- Pessoas físicas;
- Instituições administradoras ou intermediadoras de fundos ou clubes de investimentos;
- Órgãos gestores de mão de obra do trabalho portuário;
- Candidatos a cargos eletivos, inclusive vices e suplentes; e
- Comitês financeiros dos partidos políticos.

Mais informações de outras empresas obrigadas no site da Receita Federal.

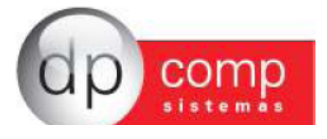

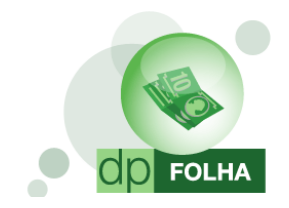

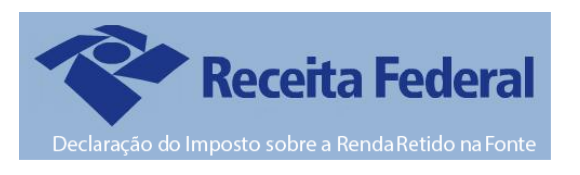

# Quais os rendimentos pagos ou creditados pelas pessoas físicas e jurídicas a beneficiários domiciliados no País e no Exterior que estão obrigados a constar na DIRF?

**Art. 12.** As pessoas obrigadas a apresentar a Dirf, conforme o disposto nos arts. 2º a 4º, deverão informar todos os beneficiários de rendimentos:

- Que tenham sofrido retenção do imposto sobre a renda ou contribuições, ainda que em um único mês do anocalendário;
- Do trabalho assalariado, quando o valor pago durante o ano-calendário for igual ou superior a **R\$ 28.559,70** (vinte e oito mil quinhentos e cinqüenta e nove reais e setenta centavos);
- Do trabalho sem vínculo empregatício, de aluguéis e de royalties, acima de R\$ 6.000,00 (seis mil reais), pagos durante o ano calendário, ainda que não tenham sofrido retenção do imposto sobre a renda;
- De previdência privada e de planos de seguros de vida com cláusula de cobertura por sobrevivência, ainda que não tenham sofrido retenção do imposto sobre a renda;
- Auferidos por residentes ou domiciliados no exterior, inclusive nos casos de isenção e de alíquota zero;
- De pensão, pagos com isenção do IRRF;
- De aposentadoria ou reforma, pagos com isenção do IRRF;
- De dividendos e lucros, pagos a partir de 1996, e de valores pagos a titular ou sócio de microempresa ou empresa de pequeno porte, exceto pró-labore e aluguéis, quando o valor total anual pago for igual ou superior a R\$ 28.559,70 (vinte e oito mil quinhentos e cinqüenta e nove reais e setenta centavos);
- De dividendos e lucros pagos ao sócio, ostensivo ou participante, pessoa física ou jurídica, de Sociedade em Conta de Participação;
- Remetidos por pessoas físicas e jurídicas domiciliadas no País para cobertura de gastos pessoais, no exterior, de pessoas físicas residentes no País, em viagens de turismo, negócios, serviço, treinamento ou missões oficiais;
- Isentos referidos no caput e no § 3º do art. 11 da Lei nº 12.780, de 2013, pagos, creditados, entregues, empregados ou remetidos pelo CIO, por empresas vinculadas ao CIO, pelos Comitês Olímpicos Nacionais, pelas federações desportivas internacionais, pela WADA, pelo CAS, por empresas de mídia, transmissores credenciados e pelo RIO 2016, observado o disposto no § 7º; e
- Pagos em cumprimento de decisão da Justiça Federal, ainda que dispensada a retenção do imposto quando o beneficiário declarar à instituição financeira responsável pelo pagamento que os rendimentos recebidos são isentos ou não tributáveis, ou que, em se tratando de pessoa jurídica, esteja inscrita no Sistema Integrado de Pagamento de Impostos e Contribuições das Microempresas e das Empresas de Pequeno Porte (Simples).

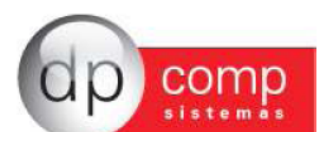

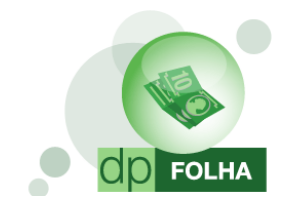

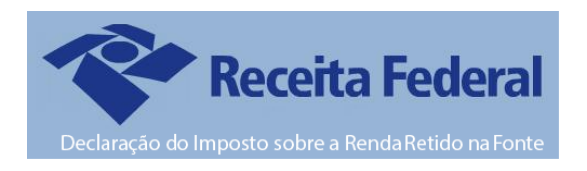

# Principais Mudanças Dirf 2017:

- Para informar os dados de Pensão Alimentícia, é obrigatório ter o dependente da Pensão informado no cadastro do funcionário e marcado a opção de Dependente para Informe de Rendimentos/Dirf. Na página 18 é detalhado como que fazer a parametrização.
- Para informar os dados de Previdência Privada, precisa informar o CNPJ da Previdência. Para isso, foi criado um campo no cadastro do funcionário para que seja inserido o CNPJ. Mais detalhes na opção "Convenio / Previdência privada" na página 21.

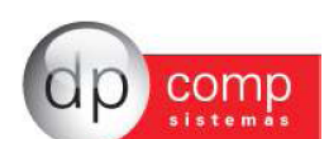

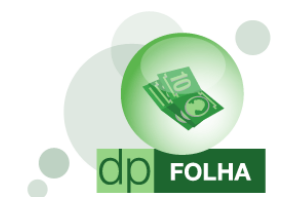

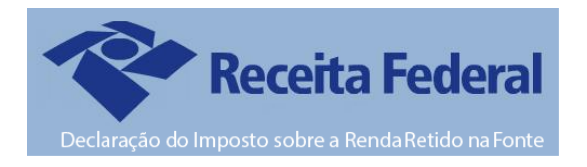

## Cadastro da Empresa - Sócio

Em Arquivos > Cadastros > Empresas, deve ser informado o sócio responsável pela empresa. Para isso, clicamos no boneco de cabeça vermelha conforme indicado abaixo, ele abrirá a tela de cadastro de sócio. Nesse cadastro e obrigatório informar o nome e CPF do sócio da empresa e ticar a opção Responsável pela Empresa, após isso basta confirmar dando OK.

Caso queira também que na tela inicial do validador da Dirf já vá marcado a opção de "Sócio Ostensivo", tem que marcar a opção no cadastro também.

| Cadastro de Empres         | as v4.00       | rita Fiscal   Contabilidade   Gestores   eSocial                               |
|----------------------------|----------------|--------------------------------------------------------------------------------|
| Razão Social:              |                |                                                                                |
| Fantasia:                  | Cadacteo da Sá | ··                                                                             |
| Endereço:                  |                |                                                                                |
| Complemento:               | -Empresa       |                                                                                |
| Município :                | Código: 1000   | M EMPRESA MODELO PARA A DIRF                                                   |
| C.E.P.:                    |                |                                                                                |
| C.N.P.J.:                  | Código:        | 1                                                                              |
| Inscr. Municipal:          | Nome:          | TITULAR DA EMPRESA MODELO                                                      |
| Descrição da               | R.G.:          | 15948258-X U.F. R.G.: SP ▼ C.P.F.: 158.916.442-31 ▼ Responsável pela Empresa ? |
| Principal:                 | Endereço:      | Número: Complemento:                                                           |
| Tipo da Empresa: 01-Ind    | Bairro:        | C.E.P.: - Cidade: U.F.: -                                                      |
| Reg. na Junta Com./Cart    | Oualificação:  | Ind. Qualificação:                                                             |
| Dissolução da Empresa:     | Data Inicial:  | ▼ Data de Saída: ▼ N.I.T.:                                                     |
| Utiliza grupo para o ativo | Código DNRC:   | ▼ Qualif. DNRC:                                                                |
| Codigo do Socio Ni         | C.N.P.1:       | Sócio Ostensivo 2 Z Canital total: 0,00 Canital de votação: 0,00               |
|                            | E-maile        |                                                                                |
|                            | D=(            |                                                                                |
|                            | Qualif Sóciau  |                                                                                |
|                            |                |                                                                                |
|                            | CPF Rep Legal: | Qualificação Representante Legal:                                              |
|                            |                | <u>O</u> k <u>C</u> ancelar                                                    |

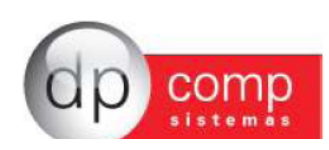

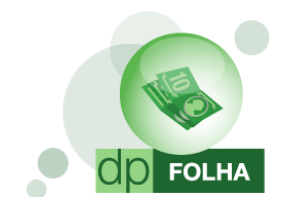

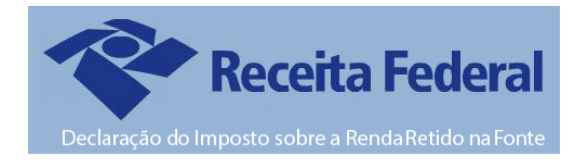

# Parametrização

A parametrização de valores a será feita em Arquivos>Tabelas>Eventos Folha e na tela de geração da declaratória.

| DPFOLHA 1000 - E            | EMPRESA MODELO P   | ARA DIRF                |                                         |   |                    |
|-----------------------------|--------------------|-------------------------|-----------------------------------------|---|--------------------|
| Arquivos Folha de Pagamento | Relatórios Mensais | Rotina Anual Janela Sc  | obre                                    |   |                    |
| Competência                 | F4                 |                         | , i i i i i i i i i i i i i i i i i i i | 1 | Mensalista/Horista |
| Cadastros                   | +                  |                         |                                         |   |                    |
| Tabelas                     | •                  | Eventos Folha           |                                         |   |                    |
| Aplicativos                 | •                  | INSS e IRRF             |                                         |   |                    |
| Parâmetros Globais          | F5                 | Descrição Datas         |                                         |   |                    |
| Calculadora                 | F11                | Datas                   |                                         |   |                    |
| Impressoras                 | F12                | Descrição VIr. Fixo     |                                         |   |                    |
| Inss/Direp Nº 42            |                    | Valores Fixos           |                                         |   |                    |
| Manad 1.0.0.2               |                    | Conduções               |                                         |   |                    |
| Opções                      | •                  | Descrição do Calendário | •                                       |   |                    |
| Produtividade               |                    | Calendário              |                                         |   |                    |
| Fechamento de Movimenta     | ação               | Patronais               |                                         |   |                    |
| Importação                  |                    | Itens de Produção       |                                         |   |                    |
| Sair                        | Ctrl+X             | Tipos de Pagamentos     |                                         |   |                    |
|                             |                    | 1                       |                                         |   |                    |

Na tela de eventos, ficará habilitada a opção de Dirf/Informe, onde, para fazer a geração dessas duas declaratórias, os parâmetros serão os mesmos.

| 💁 Eventos Folha                                  | ×                                             |
|--------------------------------------------------|-----------------------------------------------|
|                                                  |                                               |
|                                                  |                                               |
| Código : 1 Descrição : SALARIO BASE MENSALISTAS  | VENCIMENTOS                                   |
| - Dados do Evento                                |                                               |
| Rotina : 2 Salário Base Mensalistas              | Referência Condição p/ Cálc.                  |
| Prioridade : 0                                   | C Hora/Centésimo C Valor                      |
| Base p/cálculo : 0 SALÁRIO BASE ( MAIOR REMUN. ) | C Dias<br>• Referência e Valor<br>C Sim • Não |
| Base Limite :                                    | C Anos C Aritm. C Ponderada                   |
| Percentual (%) : 0,000000                        | Dias Trab. C Adiant. Salário                  |
| Tab.de Datas :                                   | C Int. p/mês C Sal.Base-Faltas                |
| Beneficio                                        | C 13 º Salário                                |
|                                                  |                                               |
| Código M. I.E.: Descrição do M. I.E.:            |                                               |
| Homolognet.:                                     |                                               |
|                                                  |                                               |
|                                                  |                                               |
|                                                  | Diff / Informe Rendmentor                     |
| VI 1.N.S.S. FOLHA Mensalista/Horista             | Rendimentos Tributáveis                       |
| ▼ 05 BASE DO PIS                                 | Previdência Oficial                           |
| 06 I.R.R.F. FOLHA                                | Previdência Privada                           |
| 30 BASE PENSAO JUDIC                             | Pensão Alimentícia                            |
| IV 36 CONTR.ASSISTENCIA∑                         | Imposto Retido na Fonte                       |
|                                                  | <u>Q</u> K <u>C</u> ancelar                   |

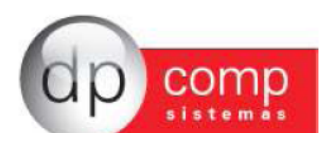

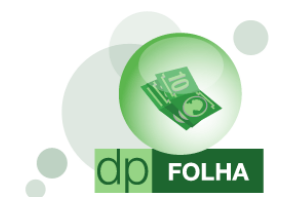

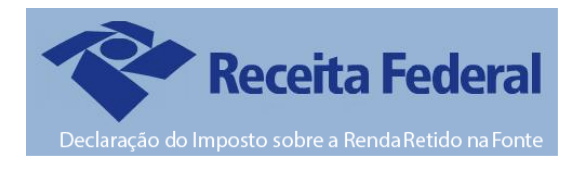

#### Parametrizar os eventos pela primeira vez?

Para aqueles que NUNCA parametrizaram os eventos de Dirf/Informes e vão gerar essas declaratórias pela PRIMEIRA VEZ no sistema, foi criada a tela para que possam parametrizar os eventos todos uma única vez. Para isso, basta ir em Rotina Anual > Dirf

| DPFOLHA 1000 - EMPRESA MODELO PAI              | RA DIRF                        |           |                    |
|------------------------------------------------|--------------------------------|-----------|--------------------|
| Arquivos Folha de Pagamento Relatórios Mensais | Rotina Anual Janela Sobre      |           |                    |
|                                                | Rais<br>Informe de Rendimentos | * 🔟 💽 🥯 🔹 | 1ensalista/Horista |
|                                                | Dirf                           |           |                    |
|                                                |                                |           |                    |
|                                                |                                |           |                    |

Se não tiver nenhum evento parametrizado, irá abrir a tela abaixo para que possa fazer a parametrização.

O sistema irá mostrar somente os eventos que tiveram cálculo durante o ano para parametrização.

A parametrização será feita item por item, ou seja, quando terminar de parametrizar os rendimentos tributáveis, e clicar em gravar, irá aparecer o próximo item a ser parametrizado.

Nessa tela, terá o botão com a descrição HELP, onde clicando nele, irá te dar a opção de abrir esse mesmo manual dentro do sistema ou a opção de vídeo, abrindo a pagina da internet com o vídeo informativo da Dirf/Informe.

| 2 DBF 3000 - EMPRESA MODELO PARA DBF                                                                                                    |                                                                                                    |
|----------------------------------------------------------------------------------------------------|----------------------------------------------------------------------------------------------------|
| L 🙆                                                                                                    |                                                                                                    |
| Acias -                                                                                                    |                                                                                                    |
| Verificamos que os eventos não estão parametrizados para geração da Rotina Anual, dessa forma, al<br>(coluna do lado direito), compõem cada uma das linhas que estão indicadas do lado esquerdo da tela,<br>visualizar os manuais de como | través da tela abaixo, se faz necessária a realização desta parametrização indicando quais eventos<br>Em caso de dúvidas em relação a parametrização clicar no icone acima com a descrição HELP para<br>o proceder à parametrização.                                                                                                    |
| Parlametros                                                                                                    | Eventos que ideo compor o parâmetro selecionado                                                                                                    |
|                                                                                                    | 101         EAAARDS MARK BRANK DAA           101         TP DALARD - MARKELA           101         TP DALARD - MARKELA           101         TP DALARD - MARKELA           101         TP DALARD - MARKELA           101         TP DALARD - MARKELA           101         TP DALARD - MARKELA           101         TP DALARD - MARKELA           102         TP DALARD - MARKELA           103         TP DALARD - MARKELA           104         TP MARK MORARD - NO           105         TERRA VENC DE REVEL           105         TERRA VENC DE REVEL           106         TERRA VENC DE REVEL           107         TERRA VENC DE REVEL           108         TERRA VENC DE REVEL           109         TERRA VENC DE REVEL           109         TERRA VENC DE REVEL           109         TERRA VENC DE REVEL           109         TERRA VENC DE REVEL           109         TERRA VENC DE REVELARDELA           109         TERRA VENC DE REVELARDELA           109         TERRA VENC DE REVELARDELA           109         TERRA VENC DE REVELARDELA           109         TERRA VENC DE REVELARDELA           100         TERRA VENC DE REVELARDELA |
| GRAVAR CANC                                                                                                    | ELAR                                                                                                    |

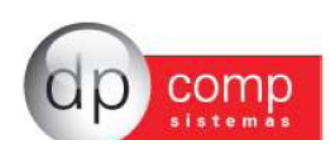

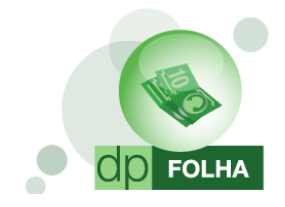

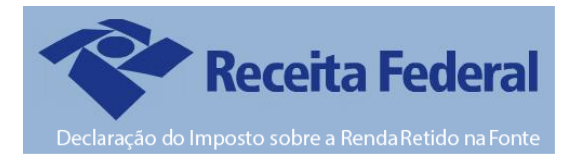

#### Sugestão de Parametrização

Segue abaixo os **eventos sugeridos** para parametrização de modo a levar corretamente as informações para a Dirf e Informe de Rendimento. Nesta opção é que iremos informar qual evento deve entrar em cada campo, sendo que o usuário deverá efetuar uma verificação se está ou não faltando alguma informação, ou o arquivo não condiz com os eventos que possui na sua ficha financeira.

#### > Rendimentos Tributáveis

Em Rendimentos Tributáveis, selecionaremos todos os eventos de salário base do funcionário, pró-labore e autônomos, horas extras, adicionais, férias e seus proventos, faltas e atrasos. Em resumo, são os eventos de provento e descontos que montam base para o Imposto de Renda (I.R.R.F) de Folha e de Férias.

Todos os eventos que tiverem no campo de base de acúmulo marcado o I.R.R.F FOLHA e o I.R.R.F FÉRIAS deverão ir para os Rendimentos Tributáveis da DIRF/Informe.

| 🤮 Eventos Folha                                                                   |                                                                             |
|-----------------------------------------------------------------------------------|-----------------------------------------------------------------------------|
| 見   � 良   睅   ★   ●   ●                                                           |                                                                             |
|                                                                                   |                                                                             |
| Código : 1 Descrição : SALARIO BASE MENSALISTAS                                   | VENCIMENTOS                                                                 |
| - Dados do Evento                                                                 |                                                                             |
| Rotina : 2 Salário Base Mensalistas                                               | eferência Condição p/ Cálc.<br>Hora/Minuto C Percentual C Avulso 🛈 Genérico |
| Prioridade : 0                                                                    | Hora/Centésimo C Valor Média Variáveis                                      |
| Base p/cálculo : 0 SALÁRIO BASE ( MAIOR REMUN. )                                  | Dias                                                                        |
| Base Limite :                                                                     | álculo proporcional                                                         |
| Percentual (%) : 0,000000                                                         | Dias Trab. C Adiant. Salário                                                |
| Tab.de Datas :                                                                    | Férias C Ref. / Faltas I Adiantamento I 13º Sal.                            |
| Beneficio:                                                                        | 13 º Salário                                                                |
| Código M.T.E.: Descrição do M.T.E.:                                               |                                                                             |
| Cód. Descrição do HomologNet.:                                                    |                                                                             |
| nomolognet.                                                                       |                                                                             |
|                                                                                   |                                                                             |
|                                                                                   |                                                                             |
| Bases de Acúmulo                                                                  | Dirf / Informe Rendimentos                                                  |
| Ø 01 I.N.S.S. FOLHA     Mensalsta/Horista     Ø 1 - Admitido     Ø 15 BASE DO PIS | Rendimentos Tributáveis                                                     |
| V 06 I.R.R.F. FOLHA                                                               |                                                                             |
| ✓ 10 F.G.T.S.<br>✓ 30 BASE PENSAO JUDIC                                           |                                                                             |
| 36 CONTR.ASSISTENCIA                                                              |                                                                             |
|                                                                                   | <u>O</u> K <u>C</u> ancelar                                                 |

 Os eventos de Pensão Alimentícia e I.N.S.S não serão adicionados aos rendimentos tributáveis. Serão marcados somente nos campos em específicos.

Segue abaixo a tabela com os outros campos da Dirf/Informes para a parametrização.

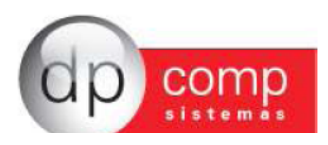

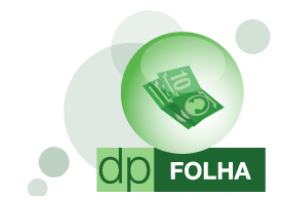

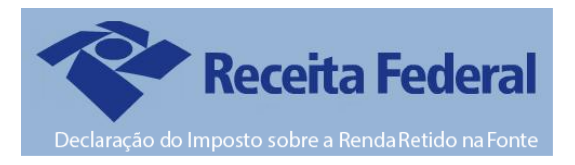

| Previdência Oficial                | 570 — I.N.S.S Folha<br>571 — I.N.S.S Férias<br>573 — I.N.S.S Pró-Labore                                                                                                    |
|------------------------------------|----------------------------------------------------------------------------------------------------|
| Dependente                         | 664 — Deduções de Dependentes IRRF Folha<br>684 — Deduções de Dependentes IRRF Férias                                                                                                    |
| Pensão Alimentícia                 | 560 — Pensão Alimentícia Judicial                                                                                                    |
| Imposto Retido na Fonte            | 580 — I.R.R.F Folha<br>581 — I.R.R.F Férias<br>583 — I.R.R.F s/ Adiantamento<br>(Só marcar se a empresa for do regime Caixa)                                                                                                    |
| Indenização e Rescisão de Contrato | <ul> <li>142 – Aviso Prévio Indenizado</li> <li>143 – Aviso Prévio Indenizado s/ Variáveis</li> <li>148 – Férias Vencidas Indenizadas</li> <li>149 – Férias Vencidas Indenizadas s/ Variáveis</li> <li>150 – Férias Vencidas Indenizadas 1/3</li> <li>151 – Férias Proporcionais</li> <li>152 – Férias Proporcionais s/ Variáveis</li> <li>153 – Férias Proporcionais 1/3</li> </ul>     |
| Abono Pecuniário                   | 123 — Abono Pecuniário<br>124 — Abono Pecuniário - s/ variáveis<br>125 — Abono Pecuniário — 1/3                                                                                                    |
| Rendimentos Tributáveis 13°        | 111 — 13° Salário — Parcela Final<br>113 — 13° Salário Indenizado<br>114 — 13° Salário s/ Variáveis 2° Parcela<br>117 — 13° Salário — Maternidade — Parcela Final                                                                                                    |
| Previdência Oficial 13°            | 572 – I.N.S.S 13° Salário                                                                                                    |
| Dependente 13°                     | 674 – Dedução Dependente 13° Salário                                                                                                    |
| Imposto Retido na Fonte 13°        | 582 – I.R.R.F 13° Salário                                                                                                    |
| Pensão Alimenticia 13°             | 560 — Pensão Alimentícia Judicial                                                                                                    |
| Outros Tributação Exclusiva        | O valor líquido dos demais rendimentos sujeitos à tributação exclusiva, tais como:<br>prêmios em dinheiro, bens e serviços, obtidos em loterias, sorteios, concursos e<br>corridas de cavalo, Participação nos Lucros ou Resultados das empresas (PLR) e<br>juros pagos ou creditados a sócios, acionistas ou titular de pessoa jurídica, a título<br>de remuneração do capital próprio. |

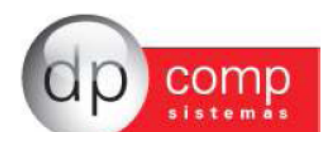

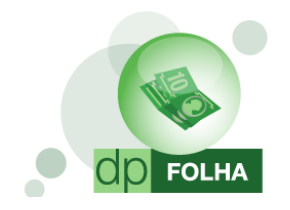

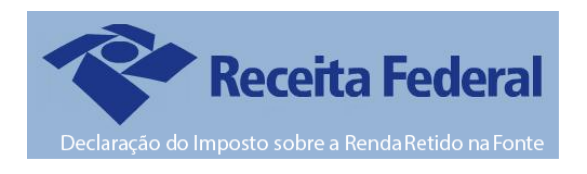

- Outros itens como Previdência Privada, Ajuda de Custo e Parcela Isenta serão informados desde que tenha eventos calculados para essas situações em específico.
- Primeira, Segunda e Terceira Linha serão marcados caso tenha algum evento que desejam que saia com descrição e demonstrando valores em especifico. Pode ser inserido, alem do evento de participação de lucros, os de convênio médico (quando o convênio for calculado com rotina 75 no evento, sistema irá levar automaticamente) e convênio odontológico. ESSES PARAMETROS SERÃO CONSIDERADOS SOMENTE NO INFORME.

## Conferência e geração da DIRF

Depois de parametrizar os eventos, quando for em Rotina Anual > Dirf, irá abrir a seguinte tela:

| C DPCOMP |                                                                                                    |  |
|----------|----------------------------------------------------------------------------------------------------|--|
| A, 🥯 🔁   |                                                                                                    |  |
|          |                                                                                                    |  |
|          |                                                                                                    |  |
|          |                                                                                                    |  |
|          |                                                                                                    |  |
|          |                                                                                                    |  |
|          | Ano Calendário : Ano Referência : Verificar Dados Cadastrais ? 🗹                                                                  |  |
|          | Selecione o código ou cpf do colaborador ou deixe vazio para processar todos 💿 Funcionários O Terceiros                           |  |
|          | Colaborador : 4 até : 4 Regime : Caixa                                                                                            |  |
|          | Dados de Geração do Arquivo Texto                                                                                                 |  |
|          | Caminho de Geração do Arquivo : C:\Program Files\Dpcompv\WinFolha\                                                                |  |
|          | Program Files                                                                                                    |  |
|          | Data da Geração : 🗾 🔄 Decompv                                                                                                    |  |
|          | Indicador de Retificação : O Original O Retificada                                                                                |  |
|          | Número do Recibo para Retificação :                                                                                               |  |
|          | Data da Retificação : 🔄 Gerar Arquivo sem movimentação ? 🗹                                                                        |  |
|          | DIRF                                                                                                    |  |
|          | Declarante é depositário de decisão judical : NAO Depositário de crédito decorrente de decisão judicial 🗹 O Conferência Sintética |  |
|          | Matriz/Filiais : (Exclusivo para geração de empresas que tenham filiais cadastradas no sistema)                                   |  |
|          | Natureza do Declarante : U Pessoa Jundica de Direito Privado.                                                                     |  |
|          | Evento Especial ? Data do Evento : V Levaro valor de indenização por rescisão<br>mesmo que abaixo do limite ?                     |  |
|          | Listar Convénio na Conferência ? 🗹 Listar Pensão na Conferência ? 💟 Tilitro da Dirf (só Conferência): Todos 👻                     |  |
|          | Dados do Responsável pela Rotina Anual                                                                                            |  |
|          | C.P.F. :                                                                                                    |  |
|          | Nome :                                                                                                    |  |
|          | DDD : Telefone : Ramal : FAX :                                                                                                    |  |
|          | email :                                                                                                    |  |
|          | Empresa Responsável :                                                                                                    |  |
|          | PARÂMETROS CONFERIR EXPORTAR GERAR                                                                                                |  |
|          | CONFERÊNCIA ARQUIVO                                                                                                    |  |
|          |                                                                                                    |  |
|          |                                                                                                    |  |
|          |                                                                                                    |  |
|          |                                                                                                    |  |

- Botão Help: Clicando nele, irá te dar a opção de abrir esse mesmo manual dentro do sistema ou a opção de vídeo, abrindo a pagina da internet com o vídeo informativo da Dirf/Informe.
- Botão Atualizar Módulo: Caso tenha alguma versão nova para gerar a Dirf pela Dpcomp, clicando nesse botão, irá fazer o download e atualização do executável. Vale ressaltar que essa função só funcionará corretamente se o antivírus de sua maquina estiver habilitado para que funcione corretamente.
- Ano Calendário: Se refere ao ano em que iremos declarar para a DIRF. Nesse caso, iremos informar o ano 2016, pois estaremos declarando as informações de todo o ano.
- > Ano Referência: Se refere ao ano em que vamos entregar a DIRF. Iremos informar o ano 2017.

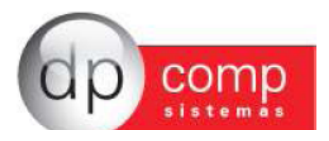

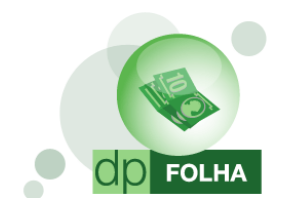

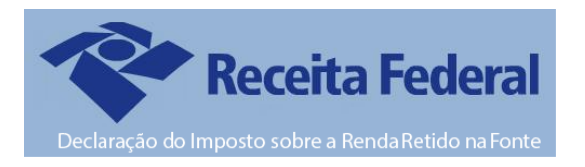

- Regime: Esse campo irá definir como o sistema irá apurar os valores para informar na Dirf. Informado CAIXA, irá levar os valores de acordo com a data de pagamento. Informado COMPETÊNCIA, irá levar os valores de acordo com a competência de calculo. Lembrando que a Dirf é entregue de acordo com o Imposto de Renda que é calculado de acordo com a data de pagamento, ou seja, no regime CAIXA.
- Verificar Dados Cadastrais: Marcada essa opção, o sistema irá informar quando for gerar o arquivo se falta informações cadastrais da empresa e dos funcionários. O sistema só irá gerar o arquivo quando as informações forem preenchidas na própria tela de inconsistência.
- Colaborador: Esse campo será o filtro de funcionários da empresa. Informando o código do funcionário, tanto para relatório de conferência quando para geração do arquivo, o sistema só irá trazer aqueles funcionários informados. Deixando em branco, o sistema irá gerar as informações da empresa inteira.
- Funcionários/Terceiros: Para o relatório de conferência, quando marcado a opção Funcionários, irá trazer os funcionários assalariados da empresa. Quando marcado Terceiros, irá aparecer os autônomos da empresa.
- Caminho de Geração do Arquivo: Mostra o caminho onde o arquivo será salvo na maquina, podendo ser alterado para qualquer outro lugar do computador.
- > Data da Geração: O sistema irá trazer automaticamente o dia atual.
- Gerar Arquivo sem Movimentação: Marcado esta opção, mesmo que a empresa não tenha movimentação, irá gerar um arquivo somente com os dados cadastrais da empresa.
- Retificação de DIRF: Quando for necessário gerar uma Dirf Retificada (quando a DIRF JÁ FOI ENVIADA e continha dados incorretos.) basta preencher os campos a seguir, informando que a Dirf vai ser retificada, e não original, o numero do recibo de entrega da Dirf anterior a retificada e a data da retificação (data atual).
- Conferência Analítica: Marcado essa opção, o relatório de conferência será gerado de acordo com os campos exigidos pela Dirf
- > Conferência Sintética: Marcado essa opção, o relatório de conferência será gerado por mês.
- Declarante é depositário de decisão judicial: É uma situação específica decorrente de ação judicial quando a empresa é obrigada a recolher o IRRF de um funcionário que entrou com ação judicial.
- > Matriz/Filiais: Quando tem Matriz e Filiais dentro do sistema.
- > Natureza do Declarante: Selecionar a natureza que a empresa se enquadra.
- Evento Especial: Deverá ser marcado quando a empresa tiver um evento especial, como exemplo encerramento de atividades.
- Dirf Com Retenção: Marcado essa opção, sistema irá considerar tanto para o relatório quanto para a geração somente os funcionários que vão de fato para o arquivo, ou seja, que tiveram o rendimento acima do valor limite estipulado de R\$ 28.559,70 ou tiveram imposto de renda durante o ano. Desmarcado, não irá considerar tais parâmetros.
- Listar Convênio e Listar Pensão para Conferência: Marcando essas opções, as informações irão aparecer no relatório de conferência do sistema.
- Levar o valor de indenização por rescisão mesmo que abaixo do limite: Com esse item marcado, o campo de indenizações só será preenchido se a soma dos eventos parametrizados ultrapassarem o valor estipulado de R\$ 28.559,70.
- Filtro da Dirf: Essa opção é caso queira visualizar o relatório de conferência somente dos funcionários assalariados ou dos terceiros.
- > CPF, Nome, DDD, Telefone e Email: Informar os dados referentes ao responsável pela declaração.
- Empresa Responsável: Neste caso pode ser a própria empresa ou então o escritório contábil responsável. Lembrando que se for gerar por Matriz/Filiais, a empresa responsável, deve ser obrigatoriamente a Matriz.

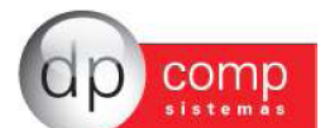

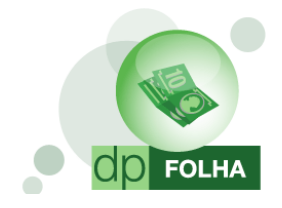

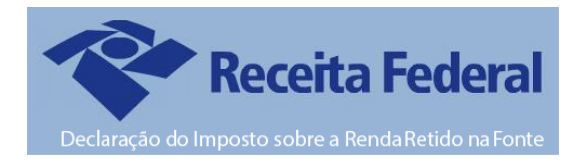

#### PARÂMETROS

Este ícone ao ser clicado leva a tela de parametrização dos eventos (como mostrado no item de parametrização da primeira vez) com a diferença de aparecer todos os itens a serem parametrizados. Nessa tela poderá ser feita as alterações dos eventos, e automaticamente será salvo na tela de eventos folha.

| CBA 1008 - EMARTPA WOORTO AVEN DBA                                                                 | 0 Ø P                                                                                                    |
|----------------------------------------------------------------------------------------------------|----------------------------------------------------------------------------------------------------|
| L 🙆                                                                                                |                                                                                                    |
|                                                                                                    |                                                                                                    |
| Artes                                                                                              |                                                                                                    |
| Verificamos que os eventos não estão parametrizados para geração da Rotina Anual, dessa forma, a   | stravés da tela abaixo, se faz necessária a realização desta parametrização indicando quais eventos                                                                                                    |
| (coluna do lado direito), compõem cada uma das linhas que estão indicadas do lado esquerdo da tela | . Em caso de dúvidas em relação a parametrização clicar no icone acima com a descrição HELP para                                                                                                    |
| visualizar os manuais de com                                                                       | o proceder à parametrização.                                                                                                    |
| house of minutes of com                                                                            | no procedure a parameterização.                                                                                                    |
| Padametros                                                                                         | Eventos que isto compor o parlametro selectorado                                                                                                    |
| Exceloration Tribulance                                                                            | D1 - SALARO BASE MENSALISTAS                                                                                                    |
| Previdencia Otical                                                                                 | 00 - SALDO DE SALAROS                                                                                                    |
| December 14                                                                                        | 10 - 17 SALARO - 1A PARCILA                                                                                                    |
| Puralo Almentica                                                                                   | T11 - T0 SALARD - PARCELA PINAL                                                                                                    |
| Impesto Ratido na Fonta                                                                            | 113 - 130 SALARO INDENZADO                                                                                                    |
| Parc Isenta 65 Anos Apos. Pensão                                                                   | 121-FERAS NURMAS                                                                                                    |
| Diana e Apuda de Custo                                                                             | 22 - FERRAR HORMAG - 13                                                                                                    |
| Indexzação e Rescisão de Contrato                                                                  | 12 AVISO PREVIO NORAZADO                                                                                                    |
| Lucro e Reventorio                                                                                 | 1. He - F LIND Y TUTULING THURS.                                                                                                    |
| Sandha Auraan Panasa a 10 no shini na amay                                                         | - TOP PERSona Reproductional International International I |
| Randimentos Isantos Anuais - Outros                                                                | 1 11 FEDRAS DEPORTOPOLITARIS 1/1                                                                                                    |
| Randimentos Tributáveis (13º Sal.)                                                                 |                                                                                                    |
| Prevdilncia (ffcial (13" Sal.)                                                                     | 1412 OFFIC TO SALADO - A DADOFLA                                                                                                    |
| Previdencia Preveda (12º Sal.)                                                                     | CTR SLASS DO BRAND - DOTTAL                                                                                                    |
| Openderte (17 Sal.)<br>Dende Alemantini (19 Ed.)                                                   | C71 IN 5 5 60040                                                                                                    |
| Presente Dation of (12, 500.)<br>Denote the Dation of Present (12, 500.)                           | SZ INSS TO SHARD                                                                                                    |
| Partials Isenta 65 Anno (12° Sal.)                                                                 | Statute of the second second s |
| Pensão e Proventos de Aposentadoria                                                                | Sti - LR.R.F.FERAS                                                                                                    |
| Outros Isentos e Não Tributaveis ( Quadro 4 )                                                      | 64 - DEDUCCES DE DEPENDENTES IRRE FOLHA                                                                                                    |
| Outros Tributação Exclusiva (Quadro 5.)                                                            | 684 - DEDUCÕES DE DEPENDENTES IRRF FÉRIAS                                                                                                    |
| Printera Luña                                                                                      |                                                                                                    |
| Degunda Linna<br>Terroria i alta                                                                   |                                                                                                    |
| P.8                                                                                                |                                                                                                    |
|                                                                                                    |                                                                                                    |
|                                                                                                    |                                                                                                    |
|                                                                                                    |                                                                                                    |
|                                                                                                    |                                                                                                    |
|                                                                                                    |                                                                                                    |
|                                                                                                    |                                                                                                    |
|                                                                                                    |                                                                                                    |
|                                                                                                    |                                                                                                    |
|                                                                                                    |                                                                                                    |
|                                                                                                    |                                                                                                    |
|                                                                                                    |                                                                                                    |
|                                                                                                    |                                                                                                    |
|                                                                                                    |                                                                                                    |
|                                                                                                    |                                                                                                    |
|                                                                                                    |                                                                                                    |
|                                                                                                    |                                                                                                    |
|                                                                                                    |                                                                                                    |
|                                                                                                    |                                                                                                    |
|                                                                                                    |                                                                                                    |
|                                                                                                    |                                                                                                    |
|                                                                                                    |                                                                                                    |
| GRAVAR CAN                                                                                         | CELAR                                                                                                    |
|                                                                                                    |                                                                                                    |

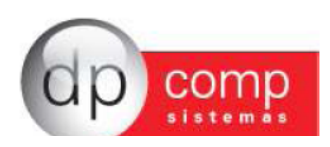

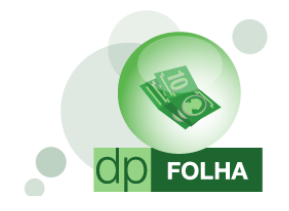

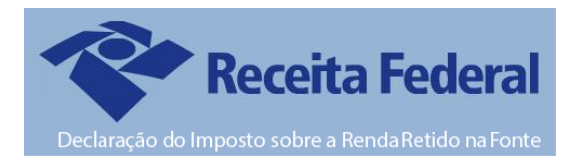

#### **CONFERIR**

Clicando neste ícone, o sistema irá mostrar na tela o relatório de conferência com todos os eventos que estão parametrizados e os valores que irão aparecer na DIRF.

 O Relatório irá aparecer de acordo com o que for informado nos campos de colaborador. Se estiverem vazios, irá trazer informações de toda a empresa.

| A Print Preview                          |                                               |                           |                                           |                                 |   |
|------------------------------------------|-----------------------------------------------|---------------------------|-------------------------------------------|---------------------------------|---|
| @Pret @Caters Diverges 101% . G G 18 One |                                               |                           |                                           |                                 |   |
|                                          |                                               |                           |                                           |                                 |   |
|                                          |                                               |                           |                                           |                                 | 1 |
|                                          |                                               | CONFERÊNCIA DA I          | DIRF DO ANO BASE DE                       |                                 |   |
|                                          |                                               |                           |                                           |                                 |   |
|                                          | Empresa: 1000 EMPS<br>Coluborator: 1205190885 | EISA MODELO PARA DRF      |                                           | Pages 1<br>Date (MidNOD14 17.42 |   |
|                                          | Competing Recompeting                         | The de Browneste          | Franklin Beautyline                       | 1000 COLORADO                   |   |
|                                          | RENDEMENTO TRIBUTA                            | di.                       | Control Description                       | 100                             |   |
|                                          | 012013 30/012013<br>10134                     | Versalala/Norala          | 001 SALARO BASE WENSALSTINS               | 3.000.00                        |   |
|                                          | \$20013 29420013<br>\$0544                    | Nersalets/Horleta         | 001 SALARO BASE VENSALISTAS               | 3.000.00                        |   |
|                                          | EX0013 39430013<br>101AL                      | Mensulate/Horata          | 001 SALARO BASE VENSALSTAS                | 3.000.00                        |   |
|                                          | 052013 30852013<br>101AL                      | Nersahia/horeta           | 001 SALARC BASE WENSALSTINS               | 3.000.00                        |   |
|                                          | 16(301) 36(60(301)<br>90(A)                   | Versaleis/horeia          | 001 SALARC BASE VENSALSTAS                | 3.000.00                        |   |
|                                          | 670913 36670913<br>101AL                      | Nersaleta/horieta         | 001 SALARO BASE VENSALISTAS               | 3.006.00                        |   |
|                                          | 960013 394800013<br>101ML                     | Mensaheta/honeta          | 001 SALARO BASE VENSALISTIKS              | 3.210.00                        |   |
|                                          | 1900013 304900013<br>99546                    | Versalata/Horata          | 001 SALANO BASE VENSALISTAS               | 3.240.00                        |   |
|                                          | 100013 30/100013<br>701AL                     | Nersaleta/horleta         | 001 SALARO BASE VENSALISTAS               | 3,216,00                        |   |
|                                          | TOTAL SEPARAT                                 | Nersalitia Norita         | 001 SALARO BASE VENSALETINS               | 3.210.00                        |   |
|                                          | 100010 30F00010<br>101AL                      | Versalala/Horbia          | 001 DALARO BASE VENSALISTAS               | 3.240.00                        |   |
|                                          | 101AL 00 AND                                  |                           |                                           | 34,056,00                       |   |
|                                          | PREVIDÊNCIA OFICIAL                           |                           |                                           |                                 |   |
|                                          | 012013 30/012013<br>101M                      | Versalala/Horbia          | 578 UKS-S. FOLMA                          | 330.00                          |   |
|                                          | 620013 29420013<br>50144                      | Versalets/forteta         | 578 UK 5-5. POLNA                         | 104.00                          |   |
|                                          | 840013 29430013<br>830013 29430013            | Féras<br>Nersaleta/Norata | SPI UKS.S. FURAS<br>SPI UKS.S. FOLAA      | 440.00                          |   |
|                                          | 101AL<br>052013 30052013                      | Versulatio/horata         | 579 UK S.S. FOLMA                         | 776.00                          |   |
|                                          | 101AL (0010) (00000013                        | Nersaleta/horieta         | 578 UK 5-5. FOLMA                         | 154.00                          |   |
|                                          | 101ML<br>810813 394170913                     | Managalana/Normita        | 579 UK 5.5. FOLMA                         | 336.00                          |   |
|                                          | 101AL<br>862013 384862013                     | Versubilit/Honda          | 579 UK S.S. FOLMA                         | 336.00<br>385.10                |   |
|                                          | 101AL (0010) (00100013                        | Nersaleia/horiela         | 579 UK S.S. FOLMA                         | 363,40                          |   |
|                                          | 101M                                          | Managalata/Normita        | 579 UK 5.5. FOLMA                         | 365.50                          |   |
|                                          | 101AL 39/NOP/3                                | Versulate/hereta          | 570 UNILS FOLMA                           | 365.50                          |   |
|                                          | 101AL<br>(3011) 38/3013                       | Versaleis/horeis          | 579 UKS-S. FOLMA                          | 363.40                          |   |
|                                          | TOTAL IO AND                                  |                           |                                           | 365.50                          |   |
|                                          |                                               |                           |                                           |                                 |   |
|                                          | DEPENDENTE                                    | December 2010             | AND DEDUCTION OF DEPENDENCES AND ADD INC. | 171.07                          |   |
|                                          | NOTAL DESCRIPTION                             | Nerrowiele Northin        | AND DEDUCTED IN CONTRACTORS AND FOUND     | 171.07                          |   |
|                                          | 101AL 2013041                                 | Ferma                     | NEW DEDUCCES OF DEPENDENTES AND FEMALE    | STLNP                           |   |
|                                          | E30013 36430013                               | Versalela/horela          | HEN DEDUCCES DE DEPENDENTES MAY FOUNA.    | 171.87                          |   |
|                                          | 050013 30450013 30450013                      | Nersalets/Horleta         | 664 DEDVCORS OF DEPENDENTES ARP FOUNA.    | 171,67                          |   |
|                                          | 100013 30000013<br>101M                       | Mensulate/Horista         | 664 DEDUCCES DE DEPENDENTES ARF FOUNA.    | 171.57                          |   |
|                                          | ET0013 364070013                              | Mensaleta/honeta          | 66H DEDUCCES DE DEPENDENTES MIRF FOUNA.   | 171.87                          |   |
|                                          |                                               |                           |                                           |                                 |   |

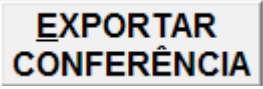

Clicando nesse ícone, o sistema irá exportar o mesmo relatório de Conferência para os seguintes formatos a serem escolhidos: PDF, Excel, CSV, HTML, XML.

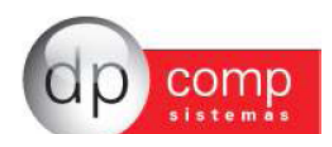

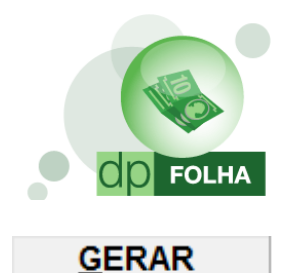

ARQUIVO

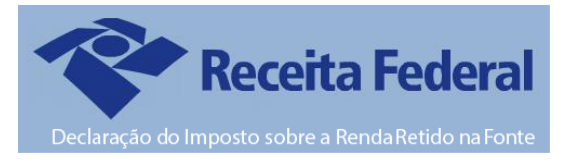

Clicando nesse ícone, o sistema irá gerar o arquivo da Dirf. O caminho de geração será sempre o mesmo, não tendo opção de alteração. O caminho que será salvo é em C:\ Arquivos de Programas\Dpcompv\Winfolha\Dirf\Ano da geração. Quando terminar de gerar, o sistema mostrará a seguinte mensagem de confirmação.

| Ano Calendário : Ano R                                                                                                    | eferência :                                                                                                    |                         | Verificar [               | Dados Cadastrais ? 🗹     |  |  |  |
|----------------------------------------------------------------------------------------------------|----------------------------------------------------------------------------------------------------|-------------------------|---------------------------|--------------------------|--|--|--|
| Selecione o código ou cpi                                                                                                    | do colaborador ou deix                                                                                                    | e vazio para processa   | r todos ⊙ Fui             | ncionários O Terceiros   |  |  |  |
| Colaborador :                                                                                                    | 🏟 até:                                                                                                    | Regime : Ca             | ixa 💌                     |                          |  |  |  |
| Dados de Geração do Arquivo                                                                                                    | Texto                                                                                                    |                         |                           |                          |  |  |  |
| Caminho de Geração do Arqu                                                                                                    | uivo : C:\Program Files\D                                                                                                    | pcompv\Winfolha\DIRF\   |                           |                          |  |  |  |
| Data da Ger<br>Indicador de Retifio                                                                                                    | ração:<br>cação:                                                                                                    | tificada                | ram Files<br>ompv<br>stem | ▲<br>                    |  |  |  |
|                                                                                                    | Dados da Dir                                                                                                    | f gerados com sucesso ! |                           |                          |  |  |  |
| Caminho de Geração do Arquivo : 🕻                                                                                                    | C:\Program Files\Dpo                                                                                                    | ompv\Winfolha\DI        | RF\                       |                          |  |  |  |
| ATENÇAO !!! Se a empresa<br>Digite a letra "5" e ( pressione <en< td=""><td colspan="6">ATENÇÃO !!! Se a empresa já foi importada para o validador, se faz necessário a exclusão da mesma<br/>no validador, para nova importação.<br/>Digite a letra "5" e ( pressione <enter> ou selecione confirmar ) :</enter></td></en<> | ATENÇÃO !!! Se a empresa já foi importada para o validador, se faz necessário a exclusão da mesma<br>no validador, para nova importação.<br>Digite a letra "5" e ( pressione <enter> ou selecione confirmar ) :</enter> |                         |                           |                          |  |  |  |
| Evento Es                                                                                                    | Evento Especial ? 🔲 Data do Evento : 📃 Levar o valor de indenização por rescisão 🔽                                                                                                    |                         |                           |                          |  |  |  |
| Listar Convênio na Con                                                                                                    | Listar Convênio na Conferência ? ☑ Listar Pensão na Conferência ? ☑ mesmo que abaixo do limite ?<br>Dirf com retenção ? ☑ Filtro da Dirf (só Conferência): Todos                                                        |                         |                           |                          |  |  |  |
| -Dados do Responsável pela Ro                                                                                                    | tina Anual                                                                                                    |                         |                           |                          |  |  |  |
| C.P.F. :                                                                                                    |                                                                                                    |                         |                           |                          |  |  |  |
| Nome :                                                                                                    |                                                                                                    |                         |                           |                          |  |  |  |
| DDD :                                                                                                    | Telefone :                                                                                                    | Ram                     | al :                      | FAX :                    |  |  |  |
| email :                                                                                                    | <u></u>                                                                                                    |                         |                           |                          |  |  |  |
| Empresa Responsável :                                                                                                    |                                                                                                    |                         |                           |                          |  |  |  |
| <u>P</u> ARÂMETROS                                                                                                    |                                                                                                    |                         | ORTAR<br>ERÊNCIA          | <u>G</u> ERAR<br>ARQUIVO |  |  |  |

Para continuar, só preencher o campo com a letra s (sim, para confirmar as informações) e clicar em confirmar, e o arquivo estará no diretório.

- Se o check "Dirf com retenção" estiver marcado quando for gerado o arquivo, só irão ser informados, funcionários que tiveram dedução do Imposto de Renda em algum pagamento, ou teve Rendimentos Tributáveis acima de R\$ 28.559,70.
- Para saber se o funcionário irá, ou não para a DIRF, na situação acima, o sistema irá avisar no Relatório de Conferência da seguinte forma:

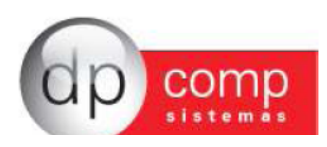

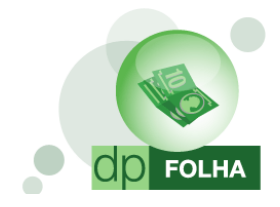

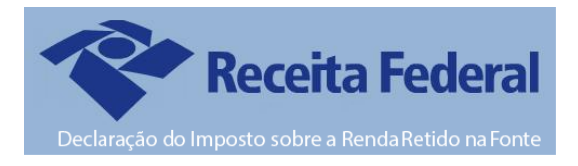

#### CONFERÊNCIA DA DIRF DO ANO BASE DE 2015

| Empresa     | : 1000 EMPI | RESA MODELO PARA DIRF    |                                                 | Página: 3      |
|-------------|-------------|--------------------------|-------------------------------------------------|----------------|
| Colaborador | 1717512682  | 24 (1)FUNCIONÁRIO 01     |                                                 |                |
| Funcionário | não alcanç  | ou o rendimento mínimo t | ributado de 28.559,70 e não teve dedução de imp | osto de renda. |
| Competingi  | Decemento   | Tion de Decemente        | Evente Descriptio                               | Valor          |
| Competence  | a Pagamento | Tipo de Pagamento        | Evento Descrição                                | Valor          |
| RENDIMEN    | TO TRIBUTA  | VEL                      |                                                 |                |
| 01/20       | 30/01/      | Mensalista/Horista       | 001 SALARIO BASE MENSALISTAS                    | 1.500,00       |
| TOTAL       |             |                          |                                                 | 1.500,00       |
| 02/20       | 28/02/      | Mensalista/Horista       | 001 SALARIO BASE MENSALISTAS                    | 1.500,00       |
| TOTAL       |             | Manage Field Mandala     |                                                 | 1.500,00       |
| 03/20       | 30/03/      | Mensalista/Horista       | 001 SALAKO BASE MENSALISIAS                     | 100,00         |
| 04/20       | 30/04/      | Vece alista Norista      | 001 SALADIO BASE MENSALISTAS                    | 1 400 00       |
| TOTAL       | 201041      | metrodistarriorista      | VVT SADARIO DASC INCREMENSIAS                   | 1.400.00       |
| 05/20       | 30/05/      | Mensalista/Horista       | 001 SALARIO BASE MENSALISTAS                    | 1,500.00       |
| TOTAL       |             |                          |                                                 | 1.500,00       |
| 06/20       | 30/06/      | Mensalista/Horista       | 001 SALARIO BASE MENSALISTAS                    | 1.500,00       |
| TOTAL       |             |                          |                                                 | 1.500,00       |
| 07/20       | 30/07/      | Mensalista/Horista       | 001 SALARIO BASE MENSALISTAS                    | 1.500,00       |
| TOTAL       |             |                          |                                                 | 1.500,00       |
| 08/20       | 30/08/      | Mensalista/Horista       | 001 SALARIO BASE MENSALISTAS                    | 1.605,00       |
| 10TAL       | 20/00/      | Magaalista Morista       | ANT CALADIO BASE MENCALISTAS                    | 1.605,00       |
| TOTAL       | 30/05/      | mensalistarrivinsta      | VVT SALARIO DASE MENSALISTAS                    | 1.605.00       |
| 10/20       | 30/10/      | Mensalista/Horista       | 001 SALARIO BASE MENSALISTAS                    | 1,605,00       |
| TOTAL       |             |                          |                                                 | 1.605.00       |
| 11/20       | 30/11/      | Mensalista/Horista       | 001 SALARIO BASE MENSALISTAS                    | 1.605.00       |
| TOTAL       |             |                          |                                                 | 1.605,00       |
| 12/20       | 30/12/      | Mensalista/Horista       | 001 SALARIO BASE MENSALISTAS                    | 1.605,00       |
| TOTAL       |             |                          |                                                 | 1.605,00       |
| TOTAL DO AN | 10          |                          |                                                 | 17.025,00      |
|             |             |                          |                                                 |                |

Agora que foi gerado a DIRF, podemos gerar o Informe de Rendimentos dos Funcionários.

#### Conferência e Geração do Informe de Rendimentos

Para geração do Informe, só ir em Rotina Anual > Informe de Rendimentos.

| Arquivos Folha de Pagamento Relatórios Mensais Rotina Anual Janela Sobre | San DPFOLHA 1000 - EMPRESA MODELO PAR          | la dirf                   |      |                    |
|--------------------------------------------------------------------------|------------------------------------------------|---------------------------|------|--------------------|
| Informe de Rendimentos         Dirf                                      | Arquivos Folha de Pagamento Relatórios Mensais | Rotina Anual Janela Sobre |      |                    |
| Dirf                                                                     |                                                | Rais                      |      | Mensalista/Horista |
| Diff                                                                     |                                                | Informe de Rendimentos    | CHAR |                    |
|                                                                          |                                                | Dirf                      |      |                    |

Irá abrir uma tela com alguns dados idênticos ao da tela de geração da DIRF, mudando alguns itens.

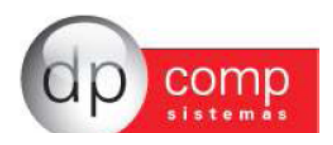

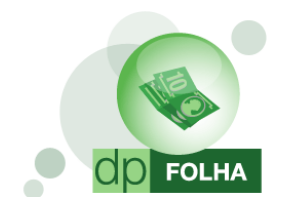

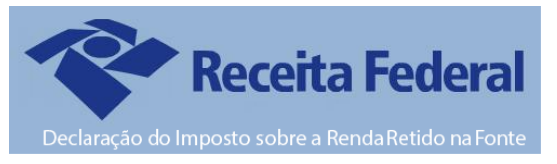

| C DPCOMP ROTINA ANUAL INFORME DE RENDIMENTOS |                                                                                                    |  |
|----------------------------------------------|----------------------------------------------------------------------------------------------------|--|
|                                              |                                                                                                    |  |
|                                              | Ano Calendário : Ano Referência - Verificar Dados Cadastrais ? 🗹                                                                                                    |  |
|                                              | Selecione o código ou cpf do colaborador ou deixe vazio para processar todos O Funcionários O Terceiros<br>Colaborador : A até : A Regime : Caixa                                                                                                    |  |
|                                              | Informe de Rendimentos       Informe com retenção ?       Pensão Alimenticia no Quadro 7 ?       Ø         Data de Emissão do Informe :       Convênio no Quadro 7 ?       Ø       Gerar Informe com os dados da Matriz e          Ordem de Emissão :       COFF       O       Conferência Analitac       Imprimer Matriz e Filiais ?         Filtor do Informe:       Todos       O       Conferência Sintética       Levar o valor de indenização por rescisão mesmo que abaxo do limite para o quadro 4 do item 6 ?         Centro de Custo:       D       D       D       D       D                                                                                                    |  |
|                                              | Dados do Responsável pela Rotina Anual           C.P.F.:           Nome           DOD:         Telefone :           Ramal :         FAX :           email         General Section Section |  |
|                                              | PARÂMETROS CONFERIR EXPORTAR<br>CONFERÊNCIA VISUALIZAR IMPRIMIR EXPORTAR<br>INFORME                                                                                                    |  |

- > Ordem de Emissão: Escolher se a ordem de emissão dos informes será por CPF ou por ordem alfabética.
- > Apenas com retenção?: Se desejar que imprima somente os funcionários que teve retenção do Imposto de Renda.
- Gerar com os dados da Matriz?: Com esse item marcado, tanto para matriz, quanto para filiais, irá aparecer o CNPJ da Matriz.
- > Centro de Custo: Se desejar imprimir os Informes de Rendimentos de um determinado Centro de Custo.
- Convênio e Pensão no Quadro 7: Marcando essas opções, irá aparecer os valores respectivos em informações complementares.

Informe de Rendimentos, não será gerado nenhum arquivo. Clicando em VISUALIZAR, o Informe dos funcionários da empresa ou do funcionário em especifico informado no campo Colaborador, irá aparecer. Também pode ser exportado o Informe para as outras extensões de arquivos.

| Print Pre | niew .  |           |      |   |                                                                                                    |                                                              |                                |                                      |    |
|-----------|---------|-----------|------|---|----------------------------------------------------------------------------------------------------|--------------------------------------------------------------|--------------------------------|--------------------------------------|----|
| @hit      | Cottons | B Margins | 100% | • | G G 1/1                                                                                                    | Close                                                        |                                |                                      |    |
|           |         |           |      |   |                                                                                                    |                                                              |                                |                                      |    |
|           |         |           |      |   | Contraction of the local division of the local division of the loc | MNISTÉRIO DA FAZENCA                                         | COMPROVANTE DE                 | RENDMENTOS PAGOS                     |    |
|           |         |           |      |   |                                                                                                    |                                                              |                                | mus la pr                            |    |
|           |         |           |      |   |                                                                                                    | SECRETARIA DA RECEITA PEDERAL DO BRASIL                      | E DE RE                        | rençao de                            |    |
|           |         |           |      |   |                                                                                                    | IMPOSTO SOBRE A RENDA DA PESSOA FÍSICA                       | MPOSTO DE P                    | ENDA NA FONTE                        |    |
|           |         |           |      |   | 1000                                                                                                    | EXERCÍCIO DE                                                 | ANO-CALER                      | DÁRO DE:                             |    |
|           |         |           |      |   |                                                                                                    |                                                              |                                |                                      |    |
|           |         |           |      |   | VERIFIQUE AS CON                                                                                                    | VDIQÕES E O PRAZO PARA A APRESENTAÇÃO DA DECLAI              | RAÇÃO DO IMPOSTO SOBRE A RENZ  | DA DA PESSOA FÍSICA PARA ESTE        |    |
|           |         |           |      |   | - AND OLLHOW                                                                                                    | TO NO SITIO DA SECAEDARIA DA RECEITA RECEIRA, DO             | ENGLINA INTERNET, NO ENDERE    | An reveal receival receival por pro- | l. |
|           |         |           |      |   | 1. FONTE PAGADORA                                                                                                    | PESSOA JURÍDICA OU PESSOA FÍSICA                             |                                |                                      |    |
|           |         |           |      |   | None Empresarial / None                                                                                                    |                                                              |                                | CHUCH                                |    |
|           |         |           |      |   | EMPRESA MODELO PA                                                                                                    | RADIRF                                                       |                                | 11.111.111/1111-80                   |    |
|           |         |           |      |   | 2. PESSOA FÍSICA BE                                                                                                    | NEFICIÁRIA DOS RENDIMENTOS                                   |                                |                                      |    |
|           |         |           |      |   | OH4                                                                                                    | None Congreto                                                |                                |                                      |    |
|           |         |           |      |   | 124.619.088-50                                                                                                    | FUNCIONARIO 04                                               |                                |                                      |    |
|           |         |           |      |   | Natures & Rendmento                                                                                                    |                                                              |                                |                                      |    |
|           |         |           |      |   | 1 DEMONSTRATING THE                                                                                                    | SALASSADO<br>NITÁNES, DEDUCÕES E IMPOSTO DE DENDA DETE       | NO NA CONTE                    | VALODES FM DEALS                     | μ  |
|           |         |           |      |   | 01. Total dos Rendimen                                                                                                    | tos ( Inclusive Féras )                                      |                                | 38.050.00                            |    |
|           |         |           |      |   | 02. Contribuição Previd                                                                                                    | lenciária Oficial                                            |                                | 4,185,50                             |    |
|           |         |           |      |   | 03. Contribuição à Prev                                                                                                    | idência Privada e ao Fundo de Aposentadoria Program          | nada individual - FAPI         | 0,00                                 |    |
|           |         |           |      |   | 04. Pensão Almenticia                                                                                                    | (Informar o beneficiário no quadro 07.)                      |                                | 0,00                                 |    |
|           |         |           |      |   | 05. Imposto de Renda I                                                                                                    | Retido na Fonte                                              |                                | 952,54                               |    |
|           |         |           |      |   | 4. RENDIMENTOS ISEN                                                                                                    | ITOS E NÃO TRIBUTÁVEIS                                       |                                | VALORES EM REAIS                     |    |
|           |         |           |      |   | 01. Parcela Isenta dos                                                                                                    | Proventos de Aposentadoria, Reserva, Reforma e Per           | nsão (65 anos ou mais)         | 0,00                                 |    |
|           |         |           |      |   | 02. Diárias e Ajudas de                                                                                                    | Costo<br>de Locaseitadoria ou Baltorea por Molesta Oraus e A | encantadoria en Ballerma ene   | 0.00                                 |    |
|           |         |           |      |   | Acidente em Servico                                                                                                    |                                                              | posenador a ce verona por      | 0,00                                 |    |
|           |         |           |      |   | 64. Lucro e Dividendo /                                                                                                    | Apurado a partir de 1996 pago por PJ (Lucro Real, Pre        | esumido ou Arbitrado)          | 0.00                                 |    |
|           |         |           |      |   | 05. Valores Pagos ao T                                                                                                    | Itular ou Sócio da M.E. ou E.P.P., exceto Prolabore, Al      | uguêis ou Serviços Prestados   | 0,00                                 |    |
|           |         |           |      |   | 06. Indenizações por re                                                                                                    | escisão de contrato de trabalho, inclusive a título de P     | CV,e acidente de trabalho      | 0,00                                 |    |
|           |         |           |      |   | OF OUTROS (ESPECIFIC                                                                                                    | CAR)                                                         | Louiston .                     | 0.00                                 |    |
|           |         |           |      |   | 01. Dérimo Terceiro Sau                                                                                                    | daria                                                        | (nevnov)                       | VALUMES EM REALS                     |    |
|           |         |           |      |   | 62. Outros                                                                                                    |                                                              |                                | 2.421,00                             |    |
|           |         |           |      |   | 6.RENDIMENTOS RECO                                                                                                    | EBIDOS ACUMULADAMENTE ART. 12.4 DA LEI Nº 7                  | .713, DE 1968 ( SUJEITO À TRIB | UTAÇÃO EXCLUSIVA )                   |    |
|           |         |           |      |   |                                                                                                    |                                                              |                                |                                      |    |

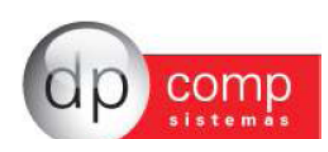

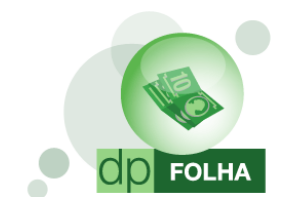

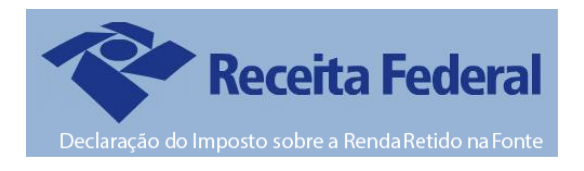

# Participação de Lucros (PLR)

Nesse item, explicaremos sobre a parametrização no Informe de Rendimentos e Dirf, quando a empresa possuir tipo de pagamento de Participação de Lucros para os funcionários.

No caso da Dirf, serão importados os valores no código de retenção 3562.

| 6                                                                               |                                                                                                    | D 11                                 |                  |               |                                                                                                    |                                                                                                    |                                           |
|---------------------------------------------------------------------------------|----------------------------------------------------------------------------------------------------|--------------------------------------|------------------|---------------|----------------------------------------------------------------------------------------------------|----------------------------------------------------------------------------------------------------|-------------------------------------------|
|                                                                                 | Consulta/Exclusao d                                                                                                    | e Kecibos                            |                  |               |                                                                                                    |                                                                                                    | <u>_</u>                                  |
| 4                                                                               | ५∣≪गч⊠ ► ⊮⇒                                                                                                    | Relatório da Fic                     | na Financeira    |               |                                                                                                    |                                                                                                    |                                           |
|                                                                                 |                                                                                                    |                                      |                  |               |                                                                                                    |                                                                                                    |                                           |
| C                                                                               | ódigo Nor                                                                                                    | me do Funcionário                    | <u>C.B.O.</u>    | Cargo         | Centro de Cu                                                                                                    | sto                                                                                                    |                                           |
| 26                                                                              | 59 <u>M</u> DIR                                                                                                    | F PLR                                | 252105           | ADMINISTRA    | DOR 001.001.00                                                                                                    | 001                                                                                                    |                                           |
|                                                                                 |                                                                                                    |                                      |                  |               |                                                                                                    |                                                                                                    | _                                         |
| Cd                                                                              | ód.                                                                                                    | Descrição                            |                  | Referência    | Vencimentos                                                                                                    | Descontos                                                                                                    | *                                         |
| 09                                                                              | 99 PLR                                                                                                    |                                      |                  | 150,00        | 1.500,00                                                                                                    |                                                                                                    |                                           |
|                                                                                 |                                                                                                    |                                      |                  |               |                                                                                                    |                                                                                                    |                                           |
|                                                                                 |                                                                                                    |                                      |                  |               |                                                                                                    |                                                                                                    |                                           |
|                                                                                 |                                                                                                    |                                      |                  |               |                                                                                                    |                                                                                                    |                                           |
|                                                                                 |                                                                                                    |                                      |                  |               |                                                                                                    |                                                                                                    |                                           |
|                                                                                 |                                                                                                    |                                      |                  |               |                                                                                                    |                                                                                                    |                                           |
|                                                                                 |                                                                                                    |                                      |                  |               |                                                                                                    |                                                                                                    |                                           |
|                                                                                 |                                                                                                    |                                      |                  |               |                                                                                                    |                                                                                                    |                                           |
|                                                                                 |                                                                                                    |                                      |                  |               |                                                                                                    |                                                                                                    | •                                         |
| L F                                                                             | Data de Pagamento • 🗌                                                                                                    | 20/12/2012                           |                  | Г<br>Г        | 1 500 00                                                                                                    | -                                                                                                    |                                           |
|                                                                                 | Sata de l'agamento .                                                                                                    | 50/12/2012                           |                  | L             | Valant (avida S.S.                                                                                                    | 1,500,6                                                                                                    | 00                                        |
|                                                                                 |                                                                                                    |                                      |                  |               | valor Liquido >>                                                                                                    | 1.500,0                                                                                                    | 00                                        |
|                                                                                 | Salário Base                                                                                                    | Sal.Contr. INSS                      | Base Cálc. FGTS  | FGTS do       | Mês Base d                                                                                                    | de Cálc. IRRF                                                                                                    |                                           |
|                                                                                 | 1.000,00                                                                                                    |                                      |                  |               |                                                                                                    |                                                                                                    |                                           |
| 11 I.                                                                           |                                                                                                    |                                      |                  |               |                                                                                                    |                                                                                                    |                                           |
| ·                                                                               |                                                                                                    |                                      |                  |               |                                                                                                    |                                                                                                    |                                           |
| ento                                                                            | os de PLR e de Impo                                                                                                    | sto de Renda sobre o                 | o PLR, devem ser | r parametriza | ados da seguinte f                                                                                                    | orma:                                                                                                    | _                                         |
| ento                                                                            | os de PLR e de Impo                                                                                                    | sto de Renda sobre o                 | o PLR, devem ser | r parametriza | ados da seguinte f                                                                                                    | orma:                                                                                                    |                                           |
| ento<br>os Fo                                                                   | os de PLR e de Impo<br>otra<br>II × Ø &                                                                                         | sto de Renda sobre o                 | o PLR, devem ser | r parametriza | ados da seguinte f                                                                                                    | orma:                                                                                                    |                                           |
| ento<br>os Fo                                                                   | os de PLR e de Impo<br>olha<br>I X @ @<br>99 @ Descrição :                                                                      | sto de Renda sobre (                 | ס PLR, devem ser | r parametriza | ados da seguinte f                                                                                                    | orma:<br>Vencin                                                                                                    | ИEN                                       |
| ento<br>os Fo                                                                   | os de PLR e de Impo<br>olha<br>I X S &<br>I Descrição :                                                                         | sto de Renda sobre (<br>PIR          | o PLR, devem sei | r parametriza | ados da seguinte f                                                                                                    | orma:<br>vencin                                                                                                    | MEN                                       |
| entc<br>os Fo<br>L                                                              | os de PLR e de Impo<br>olha                                                                                                    | sto de Renda sobre (<br>IR           | o PLR, devem sei | r parametriza | ados da seguinte f                                                                                                    | Orma:<br>VENCIN                                                                                                    | MEN                                       |
| entc<br>os Fo<br>                                                               | os de PLR e de Impo<br>olha                                                                                                    | sto de Renda sobre (                 | o PLR, devem sei | r parametriza | eferência<br>Hora/Minuto © Percentual<br>Hora/Centésimo o                                                                                                    | Orma:<br>VENCIN<br>Condição p/ Cál<br>Condição p/ Cál                                                                                   | MEN<br>Ic. —                              |
| entc<br>os Fo<br>L III<br>Ever<br>otina<br>dade                                 | os de PLR e de Impo<br>olha                                                                                                    | sto de Renda sobre (                 | o PLR, devem sei | r parametriza | ados da seguinte f                                                                                                    | Orma:<br>VENCIN<br>Condição p/ Cál<br>Condição p/ Cál<br>Condição p/ Cál<br>Condição p/ Cál<br>Condição p/ Cál                          | MEN<br>Ic<br>Sené                         |
| entc<br>os Fo<br>                                                               | os de PLR e de Impo<br>ofha                                                                                                    | sto de Renda sobre d<br>stro )       | o PLR, devem sei | r parametriza | eferência<br>Hora/Minuto © Percentual<br>Hora/Centésimo © Valor<br>Dias © Referência                                                                                        | e Valor                                                                                                    | MEN<br>Ic                                 |
| entc<br>os Fo<br>Ever<br>otina<br>dade<br>lculo :<br>imite                      | os de PLR e de Impo<br>olha<br>) × • • • • • • • • • • • • • • • • • •                                                          | sto de Renda sobre (                 | o PLR, devem sei | r parametriza | ados da seguinte f                                                                                                    | e Valor<br>Condição p/ Cál<br>Condição p/ Cál<br>Avulso C G<br>Média Variáveis<br>Sim ® Nã<br>Caritam. ® Pa<br>Descriptionar Evento ano | MEN<br>Ic. –<br>Jené<br>ji<br>Jonde<br>se |
| entc<br>os Fo<br>> Ever<br>otina<br>dade<br>lculo :<br>.imite<br>l (%)<br>)atas | os de PLR e de Impo<br>olha<br>99 C Descrição :<br>10<br>11<br>13 Rotina Tabela Eventos<br>10<br>150,000000<br>11<br>150,000000 | sto de Renda sobre (<br>IR<br>STRO ) | o PLR, devem sei | r parametriza | eferência<br>Hora/Minuto © Percentual<br>Hora/Centésimo © Valor<br>Dias © Referência<br>álculo proporcional<br>Dias Trab. © Adiant. Salário<br>Int. p/mês © Sal.Base-Faltas | e Valor<br>Incorporar Salário Bar<br>Adiantamento — 13°                                                                                 | MEN<br>Jené<br>Jené<br>Sené<br>Se         |

| Dase Limite :                                                                                               | Cálculo proporcional<br>ⓒ Dias Trab. C Adiant. Salário<br>◯ Int. p/mês ◯ Sal.Base-Faltas<br>◯ Férias ◯ Ref. / Faltas<br>◯ 13 º Salário<br>☐ Xalónta (Fárias)<br>◯ Férias |
|----------------------------------------------------------------------------------------------------|----------------------------------------------------------------------------------------------------|
| Código M.T.E.: Descrição do M.T.E.:<br>Cód. Descrição do HomologNet.:                                       |                                                                                                    |
| Bases de Acúmulo     Tipos de Pagamento     Condição do Funcionário     I2 IRRF PLR     PPR     I- Admitido | □ Rais □ Dirf / Informe Rendimentos<br>✓ Outros Tributação Exclusiva (Quadro 5)<br>✓ PLR                                                                                 |
|                                                                                                    | <u>O</u> K <u>C</u> ancelar                                                                                                    |

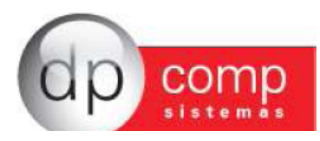

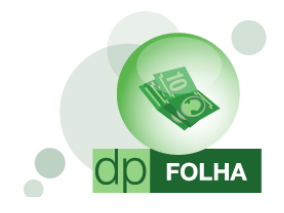

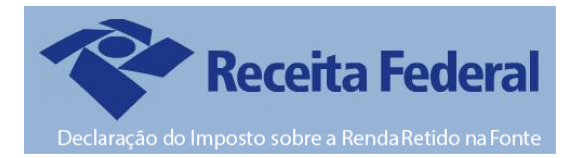

| 🧟 Eventos Folha                                                  | X                                                                                       |
|------------------------------------------------------------------|-----------------------------------------------------------------------------------------|
|                                                                  |                                                                                         |
|                                                                  |                                                                                         |
| Código : 588 🙆 Descrição : IRRF PLR                              |                                                                                         |
| - Dados do Evento                                                |                                                                                         |
| Rotina : 63 Irrf Sobre Participação dos Lucros                   | Referência Condição p/Cálc.<br>○ Hora/Minuto ⊙ Percentual ○ Avulso ⊙ Genérico           |
| Prioridade : 0                                                   | C Hora/Centésimo C Valor                                                                |
| Base p/cálculo : 12 IRRF PLR                                     | C Dias<br>C Anos<br>C Referência e Valor<br>C Anos<br>C Anos                            |
| Base Limite :                                                    |                                                                                         |
| Percentual (%) : 0,000000                                        | Dias Trab. O Adiant. Salário     Dias Trab. O Adiant. Salário     Descriminar Evento em |
| Tab.de Datas :                                                   | O Efrias O Bef / Faltas Adiantamento 13º Sal.                                           |
| Benefício:                                                       | C 13 º Salário ☐ Férias                                                                 |
| Código M.T.E.: Descrição do M.T.E.:                              |                                                                                         |
| Cód. Descrição do HomologNet.:                                   |                                                                                         |
| Homolognet.:                                                     |                                                                                         |
|                                                                  |                                                                                         |
|                                                                  |                                                                                         |
| Bases de Acúmulo Tipos de Pagamento Condição do Funcionário Rais |                                                                                         |
| PPR I - Admitido                                                 | ✓ Outros Tributação Exclusiva ( Quadro 5 )                                              |
|                                                                  | ✓ FLK                                                                                   |
|                                                                  |                                                                                         |
|                                                                  |                                                                                         |
|                                                                  | QK Cancelar                                                                             |
|                                                                  |                                                                                         |

Depois de parametrizados, quando gerar o Informe, as informações irão sair da seguinte forma:

#### 4. RENDIMENTOS ISENTOS E NÃO TRIBUTÁVEIS

#### VALORES EM REAIS

| 01. Parcela Isenta dos Proventos de Aposentadoria, Reserva, Reforma e Pensão (65 anos ou mais)             | 0,00               |
|----------------------------------------------------------------------------------------------------|--------------------|
| 02. Diárias e Ajudas de Custo                                                                              | 0,00               |
| 03. Pensão, Proventos de Aposentadoria ou Reforma por Moléstia Grave e Aposentadoria ou Reforma por        | 0.00               |
| Acidente em Servico                                                                                        | 0,00               |
| 04. Lucro e Dividendo Apurado a partir de 1996 pago por PJ (Lucro Real, Presumido ou Arbitrado)            | 0,00               |
| 05. Valores Pagos ao Titular ou Sócio da M.E. ou E.P.P. , exceto Prolabore, Aluguéis ou Serviços Prestados | 0,00               |
| 06. Indenizações por rescisão de contrato de trabalho, inclusive a título de PDV,e acidente de trabalho    | 0,00               |
| 07. OUTROS (ABONO PECUNIÁRIO)                                                                              | 0,00               |
| 5. RENDIMENTOS SUJEITOS À TRIBUTAÇÃO EXCLUSIVA (RENDIMENTO LÍQUIDO)                                        | VALORES EM REAIS   |
| 01. Décimo Terceiro Salário                                                                                | 1.435,85           |
| 02. Imposto sobre a renda retido na fonte sobre 13º salário                                                | 0,00               |
| 03. Outros                                                                                                 | 1.500,00           |
| 6.RENDIMENTOS RECEBIDOS ACUMULADAMENTE ART. 12.A DA LEI Nº 7.713, DE 1988 ( SUJEITO À TRIB                 | UTAÇÃO EXCLUSIVA ) |
| 6.1 Número do Processo: 6.2 Quantidade de Meses:                                                           | ]                  |
| 6.3 Natureza do Rendimento:                                                                                | VALORES EM REAIS   |
| 01. Total dos rendimentos tributáveis (inclusive férias e décimo terceiro salário)                         |                    |
| 02. Exclusão: Despesa com a ação judicial                                                                  |                    |
| 03. Dedução: Contribuição previdenciária oficial                                                           |                    |
| 04. Dedução: Pensão alimentícia ( preencher também o quadro 7 )                                            |                    |
| 05. Imposto de Renda Retido na Fonte                                                                       |                    |
| 06. Rendimentos isentos de pensão, proventos de aposentadoria ou retorna por moléstia grave ou             |                    |
| aposentadoria ou reforma por acidente em servico                                                           |                    |
| 7.INFORMAÇÕES COMPLEMENTARES                                                                               | VALORES EM REAIS   |
| Os rendimentos seguintes estão informados na linha 01, quadro 3 e/ou linha 03, quadro 05:                  |                    |
| Rendimentos do trabalho assalariado:                                                                       | 24.597,55          |
| Participação nos Lucros ou Resultados (PLR):                                                               | 1.500,00           |
| O total informado na linha 03 do Quadro 5 já inclui o valor total pago a título de PLR correspondente a    | 1.500,00           |
|                                                                                                    |                    |

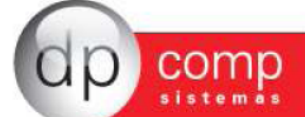

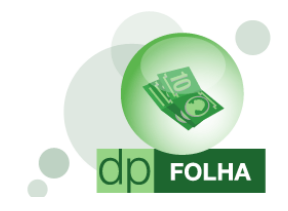

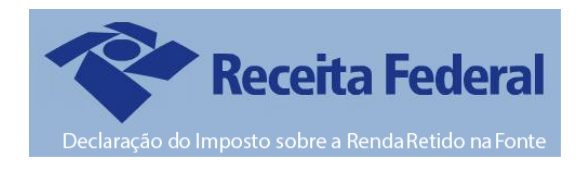

#### Pensão Alimentícia

Nesse item iremos explicar como fazer para que na Dirf e Informe de Rendimentos apareça o nome do beneficiário da Pensão e o valor pago para ele. Basta no cadastro do funcionário, na aba de Dependentes, marcarem a opção "Declarar Dependente para o Imposto de Renda" para o dependente de Pensão Alimentícia.

| Dpcomp Cadastro de Funcio | nários             |                     |                                |                        |       |
|---------------------------|--------------------|---------------------|--------------------------------|------------------------|-------|
| 🥾 🗋 🗉 📽 🔳 🗙               |                    | <u>G</u> erar Caged | <u>T</u> ransferir Funcionário | <u>P</u> IS em Lote    |       |
| ldentificação             |                    |                     |                                |                        |       |
| Código: 1471 C            | PF: 171.751.268-24 | Nome: FUNCIO        | NÁRIO 01                       |                        |       |
|                           |                    |                     | Y                              |                        |       |
| Afastamentos/Transferênci | a Dados            | PPP e Estrangeiro   | Dados Pessoais                 |                        |       |
| Dados para Calculo        | Dd                 | cumentos            | Dados Gerais                   | Dependentes / Lonvenio | s     |
|                           |                    |                     |                                |                        |       |
| Data de Entrega           | C.P.F.             | Declarar depende    | nte para Informe de Ren        | dimentos/DIRF          |       |
|                           |                    | ,                   |                                |                        |       |
|                           |                    |                     |                                |                        |       |
|                           |                    |                     |                                |                        |       |
|                           |                    |                     |                                |                        |       |
|                           |                    |                     |                                |                        |       |
|                           |                    |                     |                                |                        |       |
|                           |                    |                     |                                |                        |       |
| ×                         |                    | Convenio            |                                | Valor do Convenio      |       |
|                           |                    |                     |                                |                        |       |
|                           |                    |                     |                                |                        |       |
|                           |                    |                     |                                |                        |       |
|                           |                    |                     |                                |                        |       |
|                           |                    |                     |                                |                        |       |
| 1                         |                    |                     |                                |                        |       |
|                           |                    |                     |                                |                        |       |
|                           |                    |                     |                                |                        |       |
|                           |                    |                     |                                |                        |       |
|                           |                    |                     |                                |                        |       |
|                           |                    |                     |                                |                        |       |
|                           |                    |                     |                                |                        | 1     |
|                           |                    |                     |                                | <u> </u>               |       |
|                           |                    |                     |                                | CAPS NUM               | M INS |

Marcado essa opção, basta ter um evento com o nome de Pensão Alimentícia na ficha financeira do funcionário, que o sistema irá levar automaticamente para a Dirf e para o Informe. Caso tenha mais de um dependente, o sistema irá pegar o valor total do evento calculado e dividir pelo numero de dependentes marcados no cadastro.

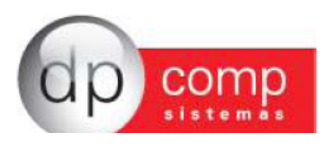

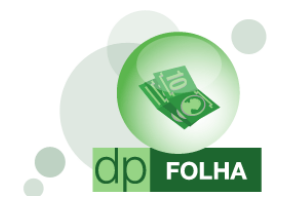

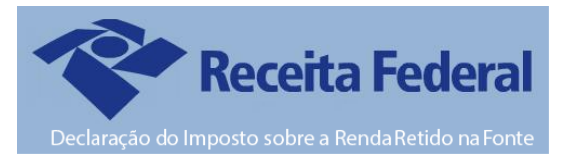

| 4. RENDIMENTOS ISENTOS E NÃO TRIBUTÁVEIS                                       |                                                  | VALORES EM REAIS      |
|--------------------------------------------------------------------------------|--------------------------------------------------|-----------------------|
| 01. Parcela Isenta dos Proventos de Aposentadoria, Rese                        | rva, Reforma e Pensão (65 anos ou mais)          | 0,00                  |
| 2. Diárias e Ajudas de Custo                                                   |                                                  | 0,00                  |
| 03. Pensão, Proventos de Aposentadoria ou Reforma por l<br>Acidente em Servico | Moléstia Grave e Aposentadoria ou Reforma por    | 0,00                  |
| 04. Lucro e Dividendo Apurado a partir de 1996 pago por P                      | PJ (Lucro Real, Presumido ou Arbitrado)          | 0,00                  |
| 05. Valores Pagos ao Titular ou Sócio da M.E. ou E.P.P. ,                      | exceto Prolabore, Aluguéis ou Serviços Prestados | 0,00                  |
| 06. Indenizaçoes por rescisão de contrato de trabalho, inc                     | lusive a titulo de PDV,e acidente de trabalho    | 0,00                  |
| 07. OUTROS (ESPECIFICAR)                                                       |                                                  | 0,00                  |
| . RENDIMENTOS SUJEITOS À TRIBUTAÇÃO EXCLUS                                     | IVA (RENDIMENTO LÍQUIDO)                         | VALORES EM REAIS      |
| 01. Décimo Terceiro Salário                                                    |                                                  | 0,00                  |
| 2. Imposto sobre a renda retido na fonte sobre 13º salário                     | D                                                | 0,00                  |
| 03. Outros                                                                     |                                                  | 0,00                  |
| 3.RENDIMENTOS RECEBIDOS ACUMULADAMENTE AR                                      | RT. 12.A DA LEI Nº 7.713, DE 1988 ( SUJEITO À T  | RIBUTAÇÃO EXCLUSIVA ) |
| 6.1 Número do Processo:                                                        | 6.2 Quantidade de Meses:                         |                       |
| 3.3 Natureza do Rendimento:                                                    |                                                  | VALORES EM REAIS      |
| 01. Total dos rendimentos tributáveis (inclusive férias e dé                   | écimo terceiro salário )                         |                       |
| 02. Exclusão: Despesa com a ação judicial                                      |                                                  |                       |
| 03. Dedução: Contribuição previdenciária oficial                               |                                                  |                       |
| 04. Dedução: Pensão alimentícia (preencher também o q                          | uadro 7 )                                        |                       |
| 05. Imposto de Renda Retido na Fonte                                           |                                                  |                       |
| 06. Rendimentos isentos de pensão, proventos de aposen                         | tadoria ou retorna por moléstia grave ou         |                       |
| aposentadoria ou reforma por acidente em servico                               |                                                  | VALOPES EN DEALS      |
|                                                                                |                                                  | VALORES EM REATS      |
| Denenciano de Pensao: FILHO DO FONC. 001                                       |                                                  | 0.402.00              |
|                                                                                |                                                  | 2.403,00              |
| 3. RESPONSAVEL PELAS INFORMAÇÕES                                               | D-4-                                             | 0                     |
|                                                                                | 12/01/2015                                       | Assinatura            |
| ESIE IESIE                                                                     | 12/01/2015                                       |                       |

## Convênio Médico

O convênio médico é informado tanto na Dirf quanto no Informe de Rendimentos e para que esses valores apareçam automaticamente, o procedimento é o mesmo.

Primeiro tem que ter o convênio cadastrado no sistema indo em Arquivos > Cadastros > Convênio/Previdência Privada

| 🔝 Convênios/Previdê            | ncia Privada        |                | <b>—</b>         |
|--------------------------------|---------------------|----------------|------------------|
| $ \mathbf{k}  \equiv  \times $ |                     |                |                  |
| - Identificação                |                     |                |                  |
| C.N.P.J. :                     | <u>#4</u>           |                |                  |
| Tipo da Operadora              |                     |                |                  |
| Descrição :                    | PREVIDÊNCIA PRIVADA |                |                  |
| Registro do ANS :              | <u>#4</u>           |                |                  |
| Evento :                       | <u>#4</u>           |                |                  |
|                                |                     | <u>G</u> ravar | <u>C</u> ancelar |

Informar nessa tela algum evento de sua base que esteja informada rotina 75, o Tipo da Operadora se é Assistência Médica ou Assistência Odontológica e o código na Agencia Nacional de Saúde (ANS).

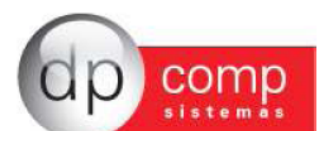

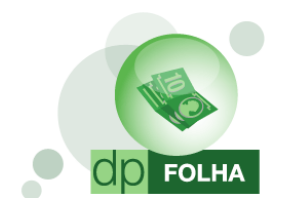

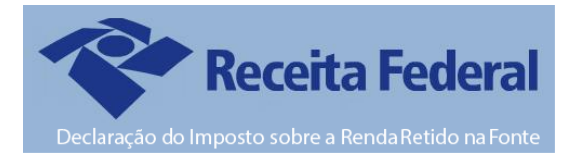

| 🧟 Eventos Folha                                                          |                                                                                         |
|--------------------------------------------------------------------------|-----------------------------------------------------------------------------------------|
|                                                                          |                                                                                         |
|                                                                          |                                                                                         |
| Código: 304 Descrição: ASSISTENCIA MEDICA                                | DESCONTOS                                                                               |
| r Dados do Evento                                                        |                                                                                         |
| Rotina : 75 Convênio                                                     | Referência Condição p/ Cálc.<br>O Hora/Minuto O Percentual O Avulso O Genérico          |
| Prioridade : 0                                                           | O Hora/Centésimo O Valor                                                                |
| Base p/cálculo : 0 SALÁRIO BASE ( MAIOR REMUN. )                         | O Dias<br>O Anos<br>O Referência e Valor<br>O Aritm, O Ponderada                        |
| Base Limite :                                                            | Cálculo proporcional                                                                    |
| Percentual (%) :                                                         | Dias Trab. C Adiant. Salário     Dias Trab. C Adiant. Salário     Descriminar Evento em |
| Tab.de Datas :                                                           | C Férias C Ref. / Faltas<br>✓ Folha                                                     |
| Beneficio:                                                               | O 13 º Salário IV Rescisao                                                              |
| Código M.T.E.: Descrição do M.T.E.:                                      |                                                                                         |
| Cód. Descrição do HomologNet.:                                           |                                                                                         |
| Desconsiderar evento para homolognet ? 🔲 👩                               |                                                                                         |
| Apurar Darf 3208 para autônomos ? 🔲 🔞                                    |                                                                                         |
| 🗇 Bases de Acúmulo 👘 Tipos de Pagamento 👘 Condição do Funcionário 👘 Rais | Dirf / Informe Rendimentos                                                              |
| ✓ Mensalista/Horista       ✓ Rescisão                                    |                                                                                         |
|                                                                          | <u>QK</u> <u>Cancelar</u>                                                               |

E informar no cadastro do funcionário, na aba de dependentes, o valor que cada dependente teve de direito a convênio. Nessa tela tem que ser informado também o próprio funcionário para que apareça para ele os valores pertinentes a ele.

| Sadastro de Funcionários 1.07                                                                                |                             |                                 | ×      |
|----------------------------------------------------------------------------------------------------|-----------------------------|---------------------------------|--------|
| 1, 🗅 🧉 🛤 🗙 🖬 🚰 🧕                                                                                             | r Caged Iransferir Funcioná | rio <u>P</u> IS em Lote         |        |
| Identificação                                                                                                |                             |                                 | 1      |
| Código: 2 CPF: 111.111.111-11 Nome:                                                                          | FUNCIONARIO 02              |                                 |        |
| Afastamentos/Transferência Dados PPP e Estran                                                                | geiro Dados P               | 'essoais                        |        |
| Dados para Cálculo Documentos                                                                                | Dados Ge                    | erais Dependentes / Convênios   | ٦n     |
|                                                                                                    |                             |                                 |        |
| Nome                                                                                                    | Data de Nascimento          | Nacionalidade                   |        |
| X FILHO DO FUNC. 002                                                                                         | 01-01-1995                  |                                 |        |
| X MAE FUNC. 002 - EMP. 1000                                                                                  |                             |                                 |        |
| X PAI FUNC. 002 - EMP. 1000                                                                                  |                             |                                 |        |
|                                                                                                    |                             |                                 |        |
|                                                                                                    |                             |                                 |        |
|                                                                                                    |                             | <b>&gt;</b>                     |        |
| Convênio                                                                                                    |                             | Valor do Convênio               |        |
| 04.220.477/0001-33 - A S ASSISTENCIA ODONTOLOGICA LT<br>04.220.477/0001-33 - A S ASSISTENCIA ODONTOLOGICA LT | DA.                         | •                               |        |
|                                                                                                    |                             |                                 |        |
|                                                                                                    |                             |                                 |        |
|                                                                                                    |                             |                                 |        |
|                                                                                                    |                             |                                 |        |
|                                                                                                    |                             |                                 |        |
|                                                                                                    |                             |                                 |        |
|                                                                                                    |                             |                                 |        |
|                                                                                                    |                             |                                 | μ      |
|                                                                                                    |                             |                                 |        |
|                                                                                                    |                             | <u>O</u> K <u>C</u> ancelar     |        |
| 12/01/2015 11:25                                                                                             |                             | Conectado IP 127.0.0.1 CAPS NUM | INS // |

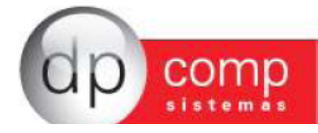

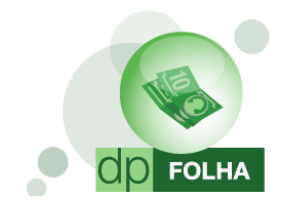

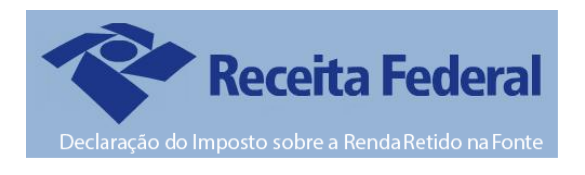

Se o calculo do convênio durante todo o ano foi feito dessa forma, o sistema irá levar automaticamente para a Dirf e para o Informe os valores de convênio.

| 04. Pensão Alimenticia (Informar o beneficiário no quadro 07.)       2.40         05. Imposto de Renda Retido na Fonte       3         07. Parcela Isenta dos Proventos de Aposentadoria, Reserva, Reforma e Pensão (65 anos ou mais)       VALORES EM RE         01. Parcela Isenta dos Proventos de Aposentadoria, Reserva, Reforma e Pensão (65 anos ou mais)       1         02. Diánas e Ajudas de Custo       1         03. Pensão, Proventos de Aposentadoria ou Reforma por Molestia Grave e Aposentadoria ou Reforma por Acidente em Servico       1         04. Lucro e Dividendo Apurado a partir de 1996 pago por PJ (Lucro Real, Presumido ou Arbitrado)       1         05. Valores Pagos ao Titular ou Sócio da M.E. ou E.P.P., exceto Prolabore, Aluguéis ou Serviços Prestados       1         06. Indenizações por rescisão de contrato de trabalho, inclusive a titulo de PDV, e acidente de trabalho       1         01. OUTROS (ESPECIFICAR)       1       1         02. Imposto sobre a renda retido na fonte sobre 13° salário       1       1         03. Outros       6.2 Quantidade de Meses:       3       1         04. I túmero do Processo:       6.2 Quantidade de Meses:       1       2         03. Natureza do Rendimento:       VALORES EM RE       1       0       1         04. Exclusão: Despesa com a ação judicial       2       2       2       2       2       2       1                                                                                                    |
|----------------------------------------------------------------------------------------------------|
| 05. Imposto de Renda Retido na Fonte     31       04. REIDIMINENTO S ISENTOS E NÃO TRIBUTÁVEIS     VALORES EM RE       01. Parcela listanta dos Proventos de Aposentadoria, Reserva, Reforma e Pensão (65 anos ou mais)     01       02. Diárias e Ajudas de Custo     01       03. Pensão, Proventos de Aposentadoria ou Reforma por Molestia Grave e Aposentadoria ou Reforma por Acidente em Ervico     01       04. Lucro e Dividendo Apurado a partir de 1996 pago por P1 (Lucro Real, Presumido ou Arbitrado)     01       05. Valores Pagos ao Titular ou Sócio da M.E. ou E.P.P., exceto Prolabore, Aluguéis ou Serviços Prestados     01       06. Indenizações por rescisão de contrato de trabalho, inclusive a título de PDV e acidente de trabalho     01       07. OUTROS (ESPECIFICAR)     01       01. Decimo Teroserio Salário     01       02. Imposto sobre a renda retido na fonte sobre 13º salário     01       03. Outros     02. Inposto sobre a renda retido na fonte sobre 13º salário     01       03. Nutros     02. ENDISIO SACUMULADAMENTE ART. 12.A DA LEI Nº 7.713, DE 1988 (SUJEITO À TRIBUTAÇÃO EXCLUSIVA )     01       04. Número do Processo:     6.2 Quantidade de Meses:     02       05. Natureza do Rendimento:     VALORES EM RE     02       01. Total dos rendimentos titutáveis ( inclusive férias e décimo terceiro salário )     02     02       02. Exclusão: Despesa com a ação judicial     02     02     02       03. Dedução: Contribuição                                                                                                    |
| 4. RENDIMENTOS ISENTOS E NÃO TRIBUTÁVEIS     VALORES EM RE     VALORES EM RE     VALORES EM RE     1. Parcela Isenta dos Proventos de Aposentadoria, Reserva, Reforma e Pensão (65 anos ou mais)     10. Zolárias e Judidas de Custo     70. TRAS de Aposentadoria ou Reforma por Molestia Grave e Aposentadoria ou Reforma por     Acidente em Serviço     10. decise Aposentadoria ou Reforma por Molestia Grave e Aposentadoria ou Reforma por     Acidente em Serviço     10. decise Dividendo Apurado a partir de 1998 pago por PJ (Lucro Real, Presumido ou Arbitrado)     10. decises Pagos ao Titular ou Sócio da M.E. ou E.P.P., excetto Prolabore, Aluguéis ou Serviços Prestados     10. docinações por rescisão de contrato de trabalho, inclusive a titulo de PDV e acidente de trabalho     10. OUTROS SUEITOS À TRIBUTAÇÃO EXCLUSIVA (RENDIMENTO LÍQUIDO)     VALORES EM RE     01. Décimo Terceiro Salário     10. OUTROS SUEITOS À TRIBUTAÇÃO EXCLUSIVA (RENDIMENTO LÍQUIDO)     VALORES EM RE     01. Décimo Terceiro Salário     10. docimo Terceiro Salário     10. OUTROS RECEBIDOS ACUMULADAMENTE ART. 12.A DA LEI Nº 7.713, DE 1988 (SUJEITO À TRIBUTAÇÃO EXCLUSIVA )     6.1 Número do Processo:     6.3 Natureza do Rendimento:     VALORES EM RE     10. Décimos rubultáveis ( inclusive férias e décimo terceiro salário )     20. Exclusão: Despesa com a ação judicial     01. Décimão: Contribuição previdenciária oficial     02. Exclusão: Contribuição previdenciária oficial     03. Dedução: Contribuição previdenciária oficial     04. Dedução: Contribuição previdenciária oficial     05. Imposto de Renda Retido na Forte terte executor     01. Décimão: Sentos de pasão, proventos de aposentadoria ou reforma por moléstia grave ou aposendadorio cui reforma por acidente ma erviço     7. NUTRORMAÇÕE SCOMPLEMENTARES     VALORES EM RE     Convêno: 04.20.477/0001-33.4 SASISTENCIA.ODONTOLOGICA LTDA.     Convêno: 04.20.477/001-33.4 SASISTENCIA.ODONTOLOGICA LTDA.     Convêno: 04.20.477/001-33.4 SASISISTENCIA.ODONTOLOGICA LTDA.     Convêno: 04.20.477/001-33.4 SASI      |
| 01. Parcela Isenta dos Proventos de Aposentadoria, Reserva, Reforma e Pensão (65 anos ou mais)       iii         02. Diárias e Ajudas de Custo       iii         03. Pensão, Proventos de Aposentadoria ou Reforma por Molestia Grave e Aposentadoria ou Reforma por Acidente em Servico       iii         04. Lucro e Dividendo Apurado a partir de 1996 pago por PJ (Lucro Real, Presumido ou Arbitrado)       iii         05. Indenizações por rescisão de contrato de trabalho, inclusive a titulo de PDV e acidente de trabalho       iiii         07. OUTROS (ESPECIFICAR)       iiii         01. DespecificaR)       iiiiii         02. Imposto sobre a renda retido na fonte sobre 13º salário       iiiiiiiiiiiiiiiiiiiiiiiiiiiiiiiiiiii                                                                                                    |
| 02. Diárias e Ajudas de Custo       III         03. Pensão, Proventos de Aposentadonia ou Reforma por Molestia Grave e Aposentadonia ou Reforma por Addente em Ervico       IIIIIIIIIIIIIIIIIIIIIIIIIIIIIIIIIIII                                                                                                    |
| 03. Fendag, Proventos de Aposentadoria ou Reforma por Molestia Grave e Aposentadoria ou Reforma por<br>Acidente em Serviço.       1         Acidente em Serviço       1         4. Lucro e Dividendo Apurado a partir de 1996 pago por PJ (Lucro Real, Presumido ou Arbitrado)       1         05. Valores Pagos ao Titular ou Sócio da M.E. ou E.P.P., execto Prolabore, Aluguéis ou Serviços Prestados       1         06. Indenizações por rescisão de contrato de trabalho, inclusive a titulo de POV e acidente de trabalho       1         01. OUTROS SUEITOS À TRIBUTAÇÃO EXCLUSIVA (RENDIMENTO LÍQUIDO)       VALORES EM RE         01. Décimo Terceiro Salário       1         02. Imposto Sobre a renda retido na fonte sobre 13º salário       1         03. Outros       6.2 Quantidade de Meses:         6.1 Número do Processo:       6.2 Quantidade de Meses:         10. Jocuiso: Despesa com a ação judicial       2         11. Sobra do Rendimento:       VALORES EM RE         12. Exclusão: Despesa com a ação judicial       2         13. Jedução: Contribuição previdenciária oficial       2         14. Burgos de Renda Retido na Fonte note       3         15. Imposto de Renda Retido na Fonte mathém o quadro 7 )       5         16. Rendimento: Servidenciária oficial       4         17. Diat dos rendimentos sientos de aposentadoria ou reforma por moléstia grave ou aposentadoria ou reforma por acidente ma serviço      <                                                                                                    |
| 04. Lucro e Dividendo Apurado a partir de 1996 pago por PJ (Lucro Real, Presumido ou Arbitrado)       (1)         05. Valores Pagos ao Titular ou Sócio da M.E. ou E.P.P., execto Prolabore, Aluguéis ou Serviços Prestados       (1)         05. Indenizações por resclação de contrato de trabalho, inclusive a titulo de PDV, e acidente de trabalho       (1)         07. OUTROS (ESPECIFICAR)       (1)         01. Décimo Terceiro Salário       (1)         02. Imposto sobre a renda retido na fonte sobre 13º salário       (1)         03. Outros       (1)         04. Númesto Accumuladamento:       (1)         05. Natureza do Rendimento:       (2)         01. Tode processo:       (2)         02. scubusão: Despesa com a ação judicial       (2)         03. Dedução: Contribuição previdenciária o ficial       (2)         04. Despesa com a ação judicial       (2)         05. Imposto sobrido sentos de pansão, proventos de aposentadoria ou retorma por moléstia grave ou aposentadoria ou retorma por acidente em serviço       VALORES EM RE         05. Rendimentos isentos de pensão, proventos de aposentadoria ou retorma por moléstia grave ou aposentadoria ou retorma por acidente em serviço       VALORES EM RE         05. Rendimentos isentos de pensão, proventos de aposentadoria ou retorma por moléstia grave ou aposentadorios ua retorma por acidente em serviço       VALORES EM RE         06. Rendimentos isentos de pensão, proventos de aposentadoria ou reto                                                                                                    |
| 05. Valores Pagos ao Titular ou Sócio da M.E. ou E.P.P., exceto Prolabore, Aluguéis ou Serviços Prestados       iii         05. Indenizações por rescisão de contrato de trabalho, inclusive a título de PDV e acidente de trabalho       iii         07. OUTROS (ESPECIFICAR)       iii         10. BENDIMENTOS SUJEITOS À TRIBUTAÇÃO EXCLUSIVA (RENDIMENTO LÍQUIDO)       VALORES EM RE         11. Décimo Terceiro Salário       iii         02. Imposto sobre a renda retido na fonte sobre 13º salário       iiii         03. Outros       6.2 Quantidade de Meses:         5. Natureza do Rendimento:       iiiiiiiiiiiiiiiiiiiiiiiiiiiiiiiiiiii                                                                                                    |
| 06. Indenizações por rescisão de contrato de trabalho, inclusive a título de PDV.e acidente de trabalho       (1)         07. OUTROS (ESPECIFICAR)       (1)         5. RENDIMENTOS SUJEITOS À TRIBUTAÇÃO EXCLUSIVA (RENDIMENTO LÍQUIDO)       VALORES EM RE         10. Décimo Terceiro Salário       (1)         02. Imposto sobre a renda retido na fonte sobre 13º salário       (1)         03. Outros       (1)         6.RENDIMENTOS RECEBIDOS ACUMULADAMENTE ART. 12.A DA LEI Nº 7.713, DE 1988 (SUJEITO À TRIBUTAÇÃO EXCLUSIVA )       (1)         6.1 Númera do Processo:       (5.2 Quantidade de Meses:         6.3 Natureza do Rendimento:       VALORES EM RE         01. Total dos rendimentos inducisi (inclusive férias e décimo terceiro salário )       (2)         02. Exclusão: Despesa com a ação judicial       (2)         03. Dedução: Contribuição previdenciária oficial       (2)         04. Dedução: Pensão alimentícia ( preencher também o quadro 7 )       (2)         05. Imposto de Rendi mentos de aposentadoria ou retorna por moléstia grave ou anosentádria nu reforma por moléstia grave ou anosentádria nu reforma por addente m servico       VALORES EM RE         07. UNFORMAÇÕE SCOMPLEMENTARES       VALORES EM RE       Convénio: 04 220 477/0001-33-A S SISTENCIA ODONTOLOGICA LTDA.                                                                                                    |
| 07. OUTROS (ESPECIFICAR)       VALORES EM RE         5. RENDIMENTOS SUJEITOS À TRIBUTAÇÃO EXCLUSIVA (RENDIMENTO LÍQUIDO)       VALORES EM RE         01. Décimo Terceiro Salário       (1)         02. Imposto Sobre a renda retido na fonte sobre 13º salário       (1)         03. Outros       (1)         6.3 RENDIMENTOS RECEBIDOS ACUMULADAMENTE ART. 12.A DA LEI № 7.713, DE 1988 (SUJEITO À TRIBUTAÇÃO EXCLUSIVA )       (1)         6.1 Número do Processo:       (2) Quantidade de Meses:       (2)         6.3 Natureza do Rendimento:       VALORES EM RE       VALORES EM RE         01. Total dos rendimentos tributáveis (inclusive férias e décimo terceiro salário )       (2)       VALORES EM RE         03. Dedução: Contribuição previdenciária oficial       (2)       (2)       VALORES EM RE         04. Dedução: Contribuição previdenciária oficial       (2)       (2)       (2)         05. Imposto de Renda Retido na Fonte       (2)       (2)       (2)       (2)         05. Rendimentos sentos de pensão, proventos de aposentadoria ou retorma por moléstia grave ou aposentadoria ou retorma por acidente m serviço       VALORES EM RE       (2)         1.11/FORMAÇÕES COMPLEMENTARES       VALORES EM RE       (2)       (2)       (2)         00. Imposto 20. 20. 477/0001-33-4 S ASSISTENCIA ODONTOLOGICA LTDA.       (2)       (2)       (2)       (2) </td                                                                                                    |
| Or DOTING (EVENDAL)     OF ODTING (EVENDAR)     OF ODTING (EVENDAR)     OF ODTING (EVENDAR)     VALORES M RE     OTING (EVENDAR)     VALORES EM RE     OTING     VALORES EM RE     OTING     VALORES EM RE     OTING     VALORES EM RE     OTING     VALORES EM RE     OTING     VALORES EM RE     OTING     VALORES EM RE     OTING     VALORES EM RE     OTING     VALORES EM RE     OTING     VALORES EM RE     VALORES EM RE     VALORES     VALORES EM RE     VALORES     VALORES     VALORES     VALORES     VALORES     VALORES     VALORES     VALORES     VALORES     VALORES     VALORES     VALORES     VALORES     VALORES           |
| ALCHOMINETTO'S AND TAY NOU TAY NOU TAY NO      |
| Or Declino Statulo Telectro Statulo     Or Declino Statulo     Or Declino Statulo           |
| 02. Imposto Sobre a renda retido na tonte sobre 1.3º salanio       11         03. Outros       6.2 Subatos       11         6.RENDIMENTOS RECEBIDOS ACUMULADAMENTE ART. 12.A DA LEI № 7.713, DE 1988 (SUJEITO À TRIBUTAÇÃO EXCLUSIVA )       11         6.1 Número do Processo:       6.2 Quantidade de Meses:       VALORES EM RE         0.1. Total dos rendimentos tributáveis (inclusive férias e décimo terceiro salário )       02       Exclusão: Despesa com a ação judicial         03. Detução: Pensão alimenticia oficial       04       Dedução: Pensão alimenticia (preencher também o quadro 7 )       05         05. Inposto de Renda Retido na Fonte       05       Rendimentos tientos de pensão, proventos de aposentadoria ou retorna por molésta grave ou anosentadoria ou retorma por molésta grave ou anosentadoria ou retorma por activente ARES       VALORES EM RE         07.1WFORMAÇÕES COMPLEMENTARES       VALORES EM RE       Convênio: 04.220.477/0001-33-A S ASSISTENCIA ODONTOLOGICA LTDA.       convênio: 04.220.477/001-33-A S ASSISTENCIA ODONTOLOGICA LTDA.                                                                                                    |
| OS. OUTOS     OS. OUTOS        |
| S.REIDMINENTOS RECEBIOS ACUMULADAMENTE ART. 12.A DA LEI Nº 7.713, DE 1988 ( SUJEITO A TRIBUTAÇÃO EXCLUSIVA )     6.1 Número do Processo:     6.2 Quantidade de Meses:     6.2 Quantidade de Meses:     VALORES EM RE     01. Total dos rendimentos tributáveis ( inclusive férias e décimo terceiro salário )     2. Exclusão: Despesa com a ação judicial     02. Exclusão: Despesa com a ação judicial     03. Dedução: Contribuição previdenciária o ficial     04. Dedução: Contribuição preventos de aposentadoria ou reforma por moléstia grave ou     anosentadoria ou reforma por acidente em serviço     TUMFORMAÇÕES COMPLEMENTARES     VALORES EM RE     Convéno: 04.20.477/0001-33-A S ASSISTENCIA ODDNTOLOGICA LTDA.     conveno: 04.20.477/0001-33-A S ASSISTENCIA ODDNTOLOGICA LTDA.                                                                                                    |
| 6.1 Númer do Processo:     6.2 Quantidade de Meses:     VALORES EM RE     6.3 Natureza do Rendimento:     10.1 Total dos rendimentos tributáveis ( inclusive férias e décimo terceiro salário )     02. Exclusão: Despesa com a ação judicial     03. Dedução: Contribuição previdenciária oficial     04. Dedução: Contribuição previdenciária oficial     05. Rendu Reido na Fonte     06. Rendimentos teipensão, proventos de aposentadoria ou retorna por moléstia grave ou     anoseoladoria ou reforma nor acidente em serviço:     1/INFORMAÇÕES COMPELENTARES     VALORES EM RE     Convênio: 04.20.477/0001-33-A S ASSISTENCIA ODONTOLOGICA LTDA.     cono-ou civila do cono de aposentadoria ou retorna por moléstia cono de aposentadoria ou retorna por moléstia cono de aposentadoria ou retorna por acidente am serviço                                                                                                    |
| S. Natureza do Rendimento: VALORES EM RE     VALORES EM RE     VALORES     VALORES EM RE     VALORES     VALORES         |
| 01. Total dos rendimentos tribuitáveis (inclusive férias e décimo terceiro salário )     02. Exclusão: Despesa com a ação judicial       02. Exclusão: Contribuição previdenciária oficial     03.       04. Dedução: Pensão alimenticia ( preencher também o quadro 7 )     04.       05. Imposto da Renda Retido na Fonte     08.       06. Rendimentos isentos de parsão, proventos de aposentadoria ou retorna por molêstia grave ou aposentádoria ou retorna por acidente em serviço.     VALORES EM RE       VALORES EM RE     VALORES EM RE       Convéno: 04.220.477/0001-33-A S ASSISTENCIA ODONTOLOGICA LTDA.     00.                                                                                                    |
| 02. Exclusão: Despesa com a eção judicial       03. Dedução: Contribuição previdenciária oficial       04. Dedução: Nensão alimentícia ( preencher também o quadro 7 )       05. Imposto de Renda Reido na Fonte       06. Rendimentos isentos de pensão, proventos de aposentadoria ou retorna por moléstia grave ou anosentándria a ureforma nor acidente em serviço       70. TUHFORMAÇÕES COMPLEMENTARES       VALORES EM RECONVENTO 1-33-A S ASSISTENCIA ODONTOLOGICA LTDA.                                                                                                    |
| 03. Dedução: Contribuição previdenciária oficial       04. Dedução: Pensão alimentícia ( preencher também o quadro 7 )       05. Imposto de Anenda Reido na Fonte       06. Rendimentos isentos de pensão, proventos de aposentadoria ou retorna por moléstia grave ou anosentádrirá ou retorma por acidente em serviçon       7. INFORMAÇÕES COMPLEMENTARES       VALORES EM REC       Convéno: 04 220.477/0001-33-A SASSISTENCIA ODONTOLOGICA LTDA.                                                                                                    |
| 04. Dedução: Pensão alimenticia ( preencher também o quadro 7 ) 05. Imposto de Renda Retido na Fonte 06. Rendimentos isentos de pensão, proventos de aposentadoria ou retorna por moléstia grave ou ansentadoria ou reforma no ravidiente em serviço 7.INFORMAÇÕES COMPLEMENTARES VALORES EM RE Convénio: 04.220.477/0001-33-A S ASSISTENCIA ODONTOLOGICA LTDA. CONVÉNIO: 04.220.477/0001-33-A S ASSISTENCIA ODONTOLOGICA LTDA. CONVÉNIO: 04.220.477/0001-33-A S ASSISTENCIA DONTOLOGICA LTDA. CONVÉNIO: 04.220.477/0001-33-A S ASSISTENCIA DONTOLOGICA LTDA. CONVÉNIO: 04.220.477/0001-33-A S ASSISTENCIA DONTOLOGICA LTDA. CONVÉNIO: 04.220.477/0001-33-A S ASSISTENCIA DONTOLOGICA LTDA. CONVÉNIO: 04.220.477/0001-33-A S ASSISTENCIA DONTOLOGICA LTDA. CONVÉNIO: 04.220.477/0001-33-A S ASSISTENCIA DONTOLOGICA LTDA. CONVÉNIO: 04.220.477/0001-33-A S ASSISTENCIA DONTOLOGICA LTDA. CONVÉNIO: 04.220.477/0001-34-477/0001-34-477/0001-34-477/0001-34-477/0001-34-477/0001-34-477/0001-34- |
| 05. Imposto de Renda Retido na Fonte<br>06. Rendimentos isentos de pensão, proventos de aposentadoria ou retorna por moléstia grave ou<br>ansentadória, ou reforma no racidente em servico<br>7.INFORMAÇÕES COMPLEMENTARES<br>VALORES EM RE<br>Convénio: 04.220.477/0001-33-A S ASSISTENCIA ODONTOLOGICA LTDA.                                                                                                    |
| O6. Rendimentos isentos de pensão, proventos de aposentadoria ou retorna por moléstia grave ou aposentadoria ou reforma por acidente em servico.     ZIVIFORMAÇÕES COMPLEMENTARES     VALORES EM RE     Convêno: 04 220.477/0001-33-A S ASSISTENCIA ODONTOLOGICA LTDA.     Convêno: 04 220.477/0001-33-A S ASSISTENCIA ODONTOLOGICA LTDA.     Convêno: 04 200.477/0001-33-A S ASSISTENCIA ODONTOLOGICA LTDA.     CONVÊNCIA DE ASSISTENCIA ODONTOLOGICA LTDA.     CONVÊNCIA DE ASSISTENCIA ODONTOLOGICA LTDA.     CONVÊNCIA DE ASSISTENCIA ODONTOLOGICA LTDA.     CONVÊNCIA DE ASSISTENCIA ODONTOLOGICA LTDA.     CONVÊNCIA DE ASSISTENCIA ODONTOLOGICA LTDA.     CONVÊNCIA DE ASSISTENCIA ODONTOLOGICA LTDA.     CONVÊNCIA DE ASSISTENCIA ODONTOLOGICA LTDA.     CONVÊNCIA DE ASSISTENCIA ODONTOLOGICA LTDA.     CONVÊNCIA DE ASSISTENCIA ODONTOLOGICA LTDA.     CONVÊNCIA DE ASSISTENCIA DE ASSISTENCIA DE ASSISTENCIA DE ASSISTENCIA DE ASSISTENCIA DE ASSISTENCIA DE ASSISTENCIA DE ASSISTENCIA DE ASSISTENCIA DE ASSISTENCIA DE ASSISTENCIA DE ASSISTENCIA DE ASSISTENCI      |
| aposeoladoria ou reforma por acidente em serviço 7.IIIFORMAÇÕES COMPLEMENTARES VALORES EM RE Convênio: 04 220.477/0001-33-A S ASSISTENCIA ODONTOLOGICA LTDA. CONVÊNIO: 04 220.477/0001-33-A S ASSISTENCIA ODONTOLOGICA LTDA. CONVÊNIO: 04 220.477/0001-33-A S ASSISTENCIA ODONTOLOGICA LTDA. CONVÊNIO: 04 220.477/0001-33-A S ASSISTENCIA ODONTOLOGICA LTDA. CONVÊNIO: 04 220.477/0001-33-A S ASSISTENCIA ODONTOLOGICA LTDA. CONVÊNIO: 04 220.477/0001-33-A S ASSISTENCIA ODONTOLOGICA LTDA. CONVÊNIO: 04 220.477/0001-33-A S ASSISTENCIA ODONTOLOGICA LTDA. CONVÊNIO: 04 220.477/0001-33-A S ASSISTENCIA ODONTOLOGICA LTDA. CONVÊNIO: 04 220.477/0001-33-A S ASSISTENCIA ODONTOLOGICA LTDA. CONVÊNIO: 04 220.477/0001-33-A S ASSISTENCIA ODONTOLOGICA LTDA. CONVÊNIO: 04 220.477/0001-33-A S ASSISTENCIA ODONTOLOGICA LTDA. CONVÊNIO: 04 20000000000000000000000000000000000                                                                                                    |
| 7.INFORMAÇÕES COMPLEMENTARES VALORES EM RE<br>Convénio: 04.220.477/0001-33-A S ASSISTENCIA ODONTOLOGICA LTDA.                                                                                                    |
| Convênio: 04.220.477/0001-33-A S ASSISTENCIA ODONTOLOGICA LTDA.                                                                                                    |
| 500004 5000 604                                                                                                    |
| ESPUSA FUNC. UUT SU                                                                                                    |
| FILHO DO FUNC. 001 50                                                                                                    |

Caso durante todo o ano, não foi feito o calculo dessa forma, basta fazer esses mesmos procedimentos acima, e depois ir em Folha de Pagamento > Ficha Financeira de Convênio e informar os valores manualmente nessa tela.

#### Previdência Privada

Se algum funcionário tiver previdência privada, os valores do mesmo devem ser informados na Dirf e no Informe. Para isso, primeiro devemos cadastrar no sistema o CNPJ e o Nome da Previdência Privada indo em Arquivos > Cadastros > Convênio/Previdência Privada.

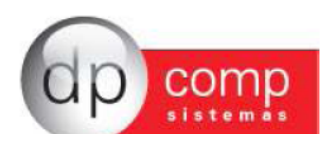

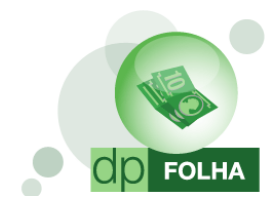

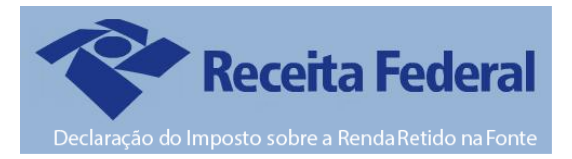

| 🧟 Convênios/Previdê       | ência Privada 📃 🔤                               |  |  |  |  |
|---------------------------|-------------------------------------------------|--|--|--|--|
| <b>₽</b> ,   <b>⊠</b>   × |                                                 |  |  |  |  |
| _ Identificação           |                                                 |  |  |  |  |
| C.N.P.J. :                | <u>#1</u>                                       |  |  |  |  |
| Tipo da Operadora         | ASSISTÊNCIA MÉDICA                              |  |  |  |  |
| Convênios<br>Descrição :  | ASSISTÊNCIA ODONTOLÓGICA<br>PREVIDÊNCIA PRIVADA |  |  |  |  |
| Registro do ANS :         | <u>#</u>                                        |  |  |  |  |
| Evento :                  |                                                 |  |  |  |  |
|                           | <u>G</u> ravar <u>C</u> ancelar                 |  |  |  |  |

Depois de cadastrado a Previdência, informar no cadastro do funcionário, na aba de Dados Gerais, o CNPJ da Previdência.

| 🔝 Dpcomp Cadastro de Funcionários 📃 💷 💌                              |                                                                            |  |  |  |  |  |
|----------------------------------------------------------------------|----------------------------------------------------------------------------|--|--|--|--|--|
| 1 Sem Lote                                                           |                                                                            |  |  |  |  |  |
|                                                                      |                                                                            |  |  |  |  |  |
| Código: 1471 CPF: 171.751.268-24 Nome: FUNCIONÁRIO 01                |                                                                            |  |  |  |  |  |
| Afastamentos/Transferência Dados PPP e Estrangeiro Dados Pessoais    |                                                                            |  |  |  |  |  |
| Dados para Cálculo Documentos Dados ressoais Dependentes / Convênios |                                                                            |  |  |  |  |  |
| _                                                                    |                                                                            |  |  |  |  |  |
| Informações FGTS                                                     | CNPJ da Empresa previdência privada (Informações para DIRF)                |  |  |  |  |  |
| Opção FGTS:                                                          | A ()                                                                       |  |  |  |  |  |
| Conta:                                                               | Informações BAIS                                                           |  |  |  |  |  |
| Adm. FGTS:                                                           | Sit BAIS                                                                   |  |  |  |  |  |
|                                                                      | Adm BAIS:                                                                  |  |  |  |  |  |
| Vinc. Empr.:                                                         | Grau Instr                                                                 |  |  |  |  |  |
|                                                                      | Nacionalidade:                                                             |  |  |  |  |  |
|                                                                      | Deficiência 2 (D. Não 🗸 Baça:                                              |  |  |  |  |  |
| CNPJ da Empresa Anterior ou Código da Empresa                        | Sindicatos a contribuir : 0 funcionário tem alvará judicial p/ trabalhar ? |  |  |  |  |  |
|                                                                      | Sindical: Ø4 Associativa (1a Ø4                                            |  |  |  |  |  |
|                                                                      | Assistencial : Associativa (2a                                             |  |  |  |  |  |
|                                                                      | Confederativa: Ma Ocorrencia):                                             |  |  |  |  |  |
| Informações CAGED Mudou Endereço ?                                   | Informações Complementares                                                 |  |  |  |  |  |
|                                                                      | Registro: Nº Livro: Página:                                                |  |  |  |  |  |
| Adm. Antecipada :                                                    | Chapa: Ponto: Ult. Exame:                                                  |  |  |  |  |  |
| Data do Envio : Gerado antes da portaria 768 🚺 🖡                     | Req. Função:                                                               |  |  |  |  |  |
|                                                                      | Cód. De Para:                                                              |  |  |  |  |  |
| Informações Bancárias                                                |                                                                            |  |  |  |  |  |
| Banco:                                                               | Forma de Pgto:   Crédito em Conta 🔽 Tipo de Conta: 📃 🔽                     |  |  |  |  |  |
| Agência:                                                             | Conta:                                                                     |  |  |  |  |  |
|                                                                      |                                                                            |  |  |  |  |  |
|                                                                      | <u> </u>                                                                   |  |  |  |  |  |
| 02/02/2017                                                           | CAPS NUM INS 🥢                                                             |  |  |  |  |  |

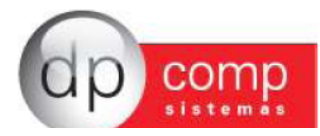

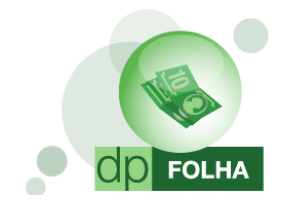

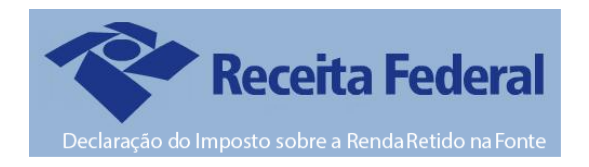

Basta depois ter um evento cadastrado para a Previdência Privada e ter marcado sua opção na parametrização, conforme abaixo:

| 🖳 Eventos Folha                                                                 | <b>—</b>                                                                                |  |  |  |  |
|---------------------------------------------------------------------------------|-----------------------------------------------------------------------------------------|--|--|--|--|
| 1.   金   ■   ×   ●   金                                                          |                                                                                         |  |  |  |  |
|                                                                                 |                                                                                         |  |  |  |  |
| Código : Descrição :                                                            |                                                                                         |  |  |  |  |
| - Dade de Sueste                                                                |                                                                                         |  |  |  |  |
| Rotina :                                                                        | Referência Condição p/ Cálc.                                                            |  |  |  |  |
| Prioridade :                                                                    | Hora/Minuto     Valor     Média Variáveis                                               |  |  |  |  |
| Base p/cálculo :                                                                | C Hora/Centésimo C Referência ou C Sim C Não                                            |  |  |  |  |
| Base Limite :                                                                   | O Dias Valor O Aritm, O Ponderada                                                       |  |  |  |  |
| Percentual (%) : 0,000000                                                       |                                                                                         |  |  |  |  |
| Tab.de Datas :                                                                  | Dias Trab. C Adiant. Salário     Dias Trab. C Adiant. Salário     Descriminar Evento em |  |  |  |  |
|                                                                                 | ○ Int. p/mes ○ Sal.Base-Faltas ☐ Adiantamento ☐ 13º Sal.                                |  |  |  |  |
|                                                                                 | C 13 º Salário IV Folha IV Rescisão                                                     |  |  |  |  |
|                                                                                 |                                                                                         |  |  |  |  |
| Codigo n, r                                                                     |                                                                                         |  |  |  |  |
| Desconsiderar evento para homologneta?                                          |                                                                                         |  |  |  |  |
| Aprirar Part 3208 para autônomos 2                                              |                                                                                         |  |  |  |  |
|                                                                                 |                                                                                         |  |  |  |  |
| Bases de Acumulo     I lipos de Pagamento     I Condição do Fundonario     Rais |                                                                                         |  |  |  |  |
|                                                                                 |                                                                                         |  |  |  |  |
|                                                                                 |                                                                                         |  |  |  |  |
|                                                                                 |                                                                                         |  |  |  |  |
|                                                                                 | <u> </u>                                                                                |  |  |  |  |
|                                                                                 | <u>Q</u> K <u>C</u> ancelar                                                             |  |  |  |  |

Sistema irá levar as informações na Dirf na opção de "Previdência Complementar" e para o Informe de Rendimentos para o campo 3 no quadro 3 de Rendimentos Tributáveis.

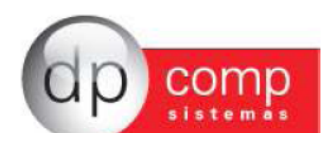